# USER'S MANUAL

## BH-1105

ISA Half-sized CPU Card powered by AMD G-series With VGA/LAN/2COM/2USB

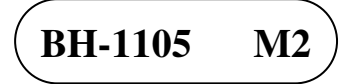

## BH-1105 ISA Half-sided CPU Card With AMD G-series

#### **COPYRIGHT NOTICE & TRADEMARK**

All trademarks and registered trademarks mentioned herein are the property of their respective owners.

This manual is copyrighted in Apr. 2014 (Revised edition: June 2014). You may not reproduce or transmit in any form or by any means, electronic, or mechanical, including photocopying and recording.

#### DISCLAIMER

This operation manual is meant to assist both Embedded Computer manufacturers and end users in installing and setting up the system. The information contained in this document is subject to change without any notice.

#### **CE NOTICE**

This is a class A product. In a domestic environment this product may cause radio interference in which case the user may be required to take adequate measures.

#### FCC NOTICE

This equipment has been tested and found to comply with the limits for a Class A digital device, pursuant to part 15 of the FCC Rules. These limits are designed to provide reasonable protection against harmful interference when the equipment is operated in a commercial environment. This equipment generates, uses, and can radiate radio frequency energy and, if not installed and used in accordance with the instruction manual, may cause harmful interference to radio communications. Operation of this equipment in a residential area is likely to cause harmful interference in which case the user will be required to correct the interference at his own expense.

You are cautioned that any change or modifications to the equipment not expressly approve by the party responsible for compliance could void your authority to operate such equipment.

**CAUTION!** Danger of explosion if battery is incorrectly replaced. Replace only with the same or equivalent type recommended by the manufacturer. Dispose of used batteries according to the manufacturer's instructions.

## **TABLE OF CONTENTS**

#### **CHAPTER 1 INTRODUCTION**

| 1-1 | About This Manual    | 1-2 |
|-----|----------------------|-----|
| 1-2 | System Specification | 1-3 |
| 1-3 | Safety Precautions   | 1-5 |

#### **CHAPTER 2 HARDWARE CONFIGURATION**

| 2-1  | Jumper & Connector Quick Reference Table | 2-2  |
|------|------------------------------------------|------|
| 2-2  | Component Locations                      | 2-4  |
| 2-3  | How to Set Jumpers                       | 2-6  |
| 2-4  | COM Port RI & Voltage                    | 2-8  |
| 2-5  | COM2 RS-232/422/485 Selection            | 2-9  |
| 2-6  | Keyboard/Mouse Selection                 | 2-10 |
| 2-7  | Clear CMOS Data Selection                | 2-11 |
| 2-8  | Reset/NMI/Watchdog Selection             | 2-12 |
| 2-9  | COM Port                                 | 2-12 |
| 2-10 | COM Connector                            | 2-13 |
| 2-11 | Keyboard/Mouse Jack                      | 2-13 |
| 2-12 | CPU Fan Connector                        | 2-13 |
| 2-13 | VGA Port                                 | 2-14 |
| 2-14 | SATA Connector                           | 2-14 |
| 2-15 | Printer Port                             | 2-15 |
| 2-16 | USB Connector                            | 2-16 |
| 2-17 | LAN Port                                 | 2-17 |
| 2-18 | ATX Power Connector                      | 2-17 |
| 2-19 | Front Panel Connector & Selection        | 2-18 |
| 2-20 | RS-485 Auto Direction Control Selection  | 2-20 |
| 2-21 | LVDS Connector                           | 2-21 |
| 2-22 | LVDS Panel Voltage Selection             | 2-22 |
| 2-23 | LVDS Backlight Control Selection         | 2-22 |
| 2-24 | LVDS Resolution Selection                | 2-24 |
| 2-25 | Audio Connector                          | 2-26 |
|      |                                          |      |

| 2-26 | Power LED Connector         | 2-26 |
|------|-----------------------------|------|
| 2-27 | Hard Disk LED Connector     | 2-26 |
| 2-28 | Floppy Disk Drive Connector | 2-27 |
| 2-29 | CFast Voltage Selection     | 2-28 |
| 2-30 | 5VSB Connector              | 2-28 |
| 2-31 | ATX/AT Power Mode Selection | 2-29 |
| 2-32 | External Keyboard Connector | 2-30 |
| 2-33 | Inverter Connector          | 2-30 |
| 2-34 | IrDA Connector              | 2-30 |
| 2-35 | Digital I/O Connector       | 2-31 |
| 2-36 | Boot Selection              | 2-31 |

#### CHAPTER 3 SOFTWARE UTILITIES

| 3-1 | Introduction                              | 3-2 |
|-----|-------------------------------------------|-----|
| 3-2 | AMD Chipset Software Installation Utility | 3-3 |
| 3-3 | LAN Driver Utility                        | 3-4 |
| 3-4 | Sound Driver Utility                      | 3-5 |

#### CHAPTER 4 BIOS SETUP

| 4-1 | Introduction   | 4-2  |
|-----|----------------|------|
| 4-2 | Entering Setup | 4-4  |
| 4-3 | Main           | 4-7  |
| 4-4 | Advanced       | 4-8  |
| 4-5 | Chipset        | 4-23 |
| 4-6 | Boot           | 4-29 |
| 4-7 | Security       | 4-34 |
| 4-8 | Save & Exit    | 4-35 |

### APPENDIX A EXPANSION BUS

| CFast Card Slot Pin Assignment | A-2 |
|--------------------------------|-----|
|--------------------------------|-----|

### APPENDIX B TECHNICAL SUMMARY

| Block Diagram | <b>B-2</b> |
|---------------|------------|
| Interrupt Map | B-3        |

| DMA Channels Map             | B-4  |
|------------------------------|------|
| I/O Map                      | B-5  |
| Memory Map                   | B-8  |
| Watchdog Timer Configuration | B-9  |
| Flash BIOS Update            | B-12 |

## CHAPTER **1**

## **INTRODUCTION**

This chapter gives you the information for BH-1105. It also outlines the system specifications.

Sections included:

- About This Manual
- System Specifications
- Safety Precautions

Experienced users can jump to chapter 2 on page 2-1 for a quick start.

## **1-1. ABOUT THIS MANUAL**

Thank you for purchasing our BH-1105 ISA half-sized CPU card with AMD<sup>®</sup> Gseries processor and enhanced with VGA, LAN, 2COM & 2USB, which is fully PC/AT compatible. The BH-1105 provides faster processing speed, greater expandability and can handle more tasks than before. This manual is designed to assist you how to install and set up the system. It contains four chapters. The user can apply this manual for configuration according to the following chapters:

#### **Chapter 1 Introduction**

This chapter introduces you to the background of this manual, and the specifications for this system. The final page of this chapter will indicate how to avoid damaging this board.

#### Chapter 2 Hardware Configuration

This chapter outlines the component locations and their functions. In the end of this chapter, you will learn how to set jumper and how to configure this card to meet your own needs.

#### Chapter 3 Software Utilities

This chapter contains helpful information for proper installations of the VGA utility, LAN utility, Sound utility, and Flash BIOS Update. It also describes the Watchdog-timer configuration.

#### Chapter 4 BIOS Setup

This chapter indicates you how to set up the BIOS configurations.

#### Appendix A Expansion Bus

This appendix introduces you the expansion connector pin assignment for a CFast Card Slot.

#### Appendix B Technical Summary

This appendix gives you the information about the Technical maps.

## **1-2. SYSTEM SPECIFICATIONS**

#### System

| CPU          | AMD G-series 615MHz / 1.5GHz on board           |
|--------------|-------------------------------------------------|
| Chipset      | AMD A55E                                        |
| Memory       | 1 x DDR3 SO-DIMM (204 pins), 800 MHz, up to 4GB |
| OS           | Microsoft Window XP, DOS                        |
| BIOS         | AMI with VGA                                    |
| Watchdog     | 1~255 seconds                                   |
| Power Supply | ATX/AT Power                                    |
| Speaker      | Internal buzzer                                 |
| Dimension    | 185 x 122mm (7.28" x 4.8")                      |
| Certificate  | CE/FCC                                          |

#### **I/O Ports**

| Serial Port    | 2 ports, 16550 UARTs                                    |
|----------------|---------------------------------------------------------|
|                | • COM1: for RS-232                                      |
|                | • COM2: for RS-232/422/485                              |
| USB Port       | 2 x USB 2.0 ports                                       |
| SATA Interface | 2 x SATA connector                                      |
| Digital I/O    | 4 in / 4 out                                            |
| IrDA           | 1 x internal IrDA connector, supports v1.0 SIR protocol |
| VGA            | 1 x VGA                                                 |
| LAN            | 1 x Realtek Giga LAN, supports Wake-on-LAN              |
| Audio          | High Definition Reaktek ALC888 series                   |
| Expansion Bus  | • 1 x CFast slot                                        |
|                | • 1 x PC/104 bus                                        |

#### Display

| Graphics | Built in AMD G-series processor, share the system memory. |
|----------|-----------------------------------------------------------|
|          | Support VGA, LVDS (18bit, 24bit)                          |

#### Environment

| Operating Temp. | 0 ~ 60°C (32 ~ 140°F)    |
|-----------------|--------------------------|
| Storage Temp.   | -40 ~ 85°C (-40 ~ 185°F) |
| Humidity        | 10~90%                   |

## **1-3. SAFETY PRECAUTIONS**

Follow the messages below to avoid your systems from damage:

- 1. Keep your system away from static electricity on all occasions.
- 2. Prevent electric shock. Don't touch any components of this card when the card is power-on. Always disconnect power when the system is not in use.
- 3. Disconnect power when you change any hardware devices. For instance, when you connect a jumper or install any cards, a surge of power may damage the electronic components or the whole system.

## HARDWARE CONFIGURATION

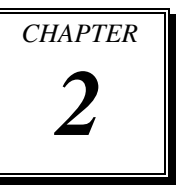

## \*\* QUICK START \*\*

Helpful information describes the jumper & connector settings, and component locations.

Sections included:

- Jumper & Connector Quick Reference Table
- Component Locations
- Configuration and Jumper settings
- Connector's Pin Assignments

## 2-1. JUMPER & CONNECTOR QUICK REFERENCE TABLE

| JUMPER / CONNECTOR                      | NAME                   |
|-----------------------------------------|------------------------|
| COM Port RI & Voltage Selection         | JP5, JP8               |
| COM2 RS-232/422/485 Selection           | JP6                    |
| Keyboard/Mouse Selection                | JP11                   |
| Clear CMOS Data Selectino               | J3                     |
| Reset/NMI/Watchdog Selection            | JP13                   |
| COM Port                                | COM1                   |
| COM Connector                           | COM2                   |
| Keyboard/Mouse Jack                     | DIN1                   |
| CPU Fan Connector                       | CPU_FAN1               |
| VGA Port                                | VGA1                   |
| SATA Connector                          | SATA1, SATA2           |
| Printer Port                            | LPT1                   |
| USB Connector                           | USB1, USB2             |
| LAN Port                                | LAN1                   |
| ATX Power Connector                     | ATX_PWR1               |
| Front Panel Connector & Selection       | JPANEL1                |
| RS-485 Auto Direction Control Selection | JP7                    |
| LVDS Connector                          | LVDS1                  |
| LVDS Panel Voltage Selection            | JP20                   |
| LVDS Backlight Control Selection        | JP23, JP24             |
| LVDS Resolution Selection               | JP16, JP17, JP18, JP19 |
| Audio Connector                         | JAUDIO1                |
| Power LED Connector                     | JP15                   |
| Hard Disk LED Connector                 | JP14                   |
| Floppy Disk Drive Connector             | FDD1                   |
| CFast Voltage Selection                 | JP12                   |

BH-1105 USER'S MANUAL

| JUMPER / CONNECTOR          | NAME          |
|-----------------------------|---------------|
| 5VSB Connector              | J5            |
| ATX/AT Power Mode Selection | JP3, JP4, JP9 |
| External Keyboard Connector | EXKB1         |
| Inverter Connector          | JINV1         |
| IrDA Connector              | IR1           |
| Digital I/O Connector       | DIO1          |
| Boot Selection              | J4            |

## 2-2. COMPONENT LOCATIONS

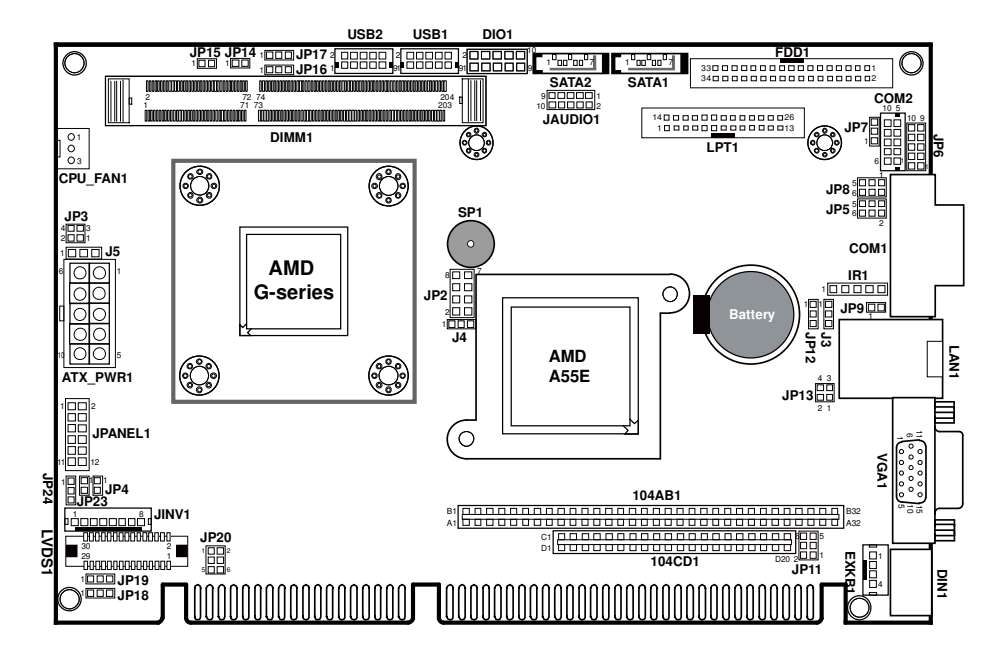

**BH-1105 Front Connector, Jumper and Component Locations** 

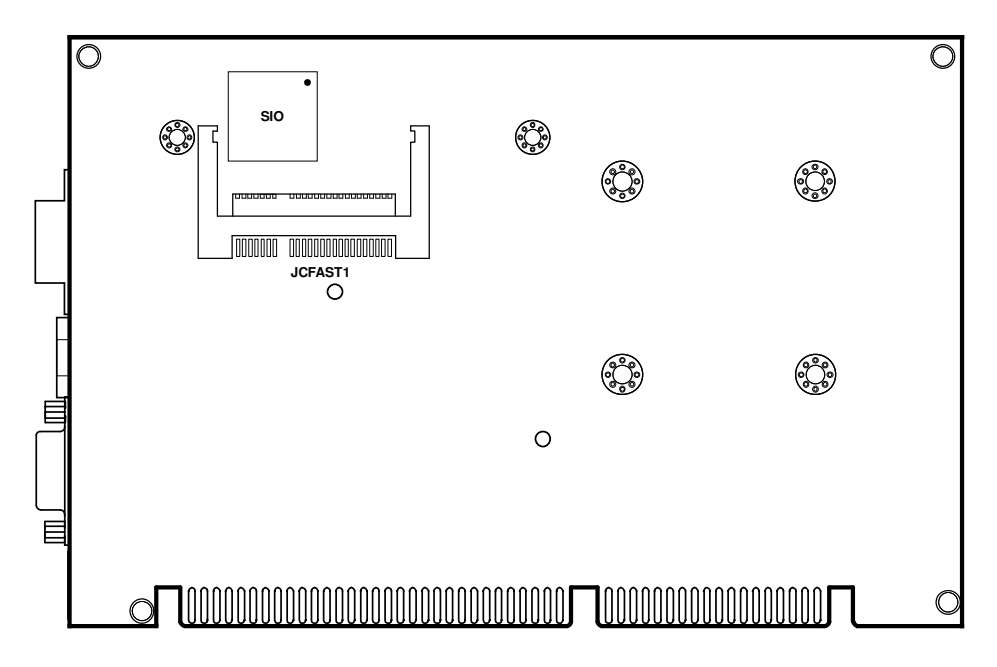

**BH-1105 Rear Connector and Component Locations** 

## 2-3. HOW TO SET JUMPERS

You can configure your board by setting jumpers. Jumper is consists of two or three metal pins with a plastic base mounted on the card, and by using a small plastic "cap", Also known as the jumper cap (with a metal contact inside), you are able to connect the pins. So you can set-up your hardware configuration by "open" or "close" pins.

The jumper can be combined into sets that called jumper blocks. When the jumpers are all in the block, you have to put them together to set up the hardware configuration. The figure below shows how this looks like.

#### JUMPERS AND CAPS

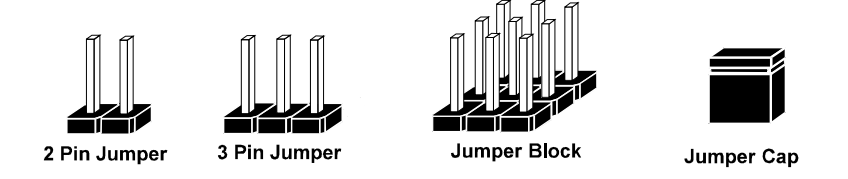

If a jumper has three pins (for examples, labelled PIN1, PIN2, and PIN3), You can connect PIN1 & PIN2 to create one setting by shorting. You can either connect PIN2 & PIN3 to create another setting. The same jumper diagrams are applied all through this manual. The figure below shows what the manual diagrams look and what they represent.

#### JUMPER DIAGRAMS

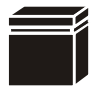

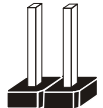

Jumper Cap looks like this

2 pin Jumper looks like this

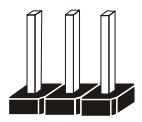

3 pin Jumper looks like this

Jumper Block looks like this

|--|

#### JUMPER SETTINGS

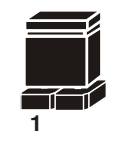

2 pin Jumper close(enabled) Looks like this

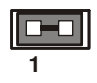

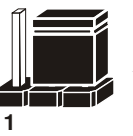

3 pin Jumper 2-3 pin close(enabled) Looks like this

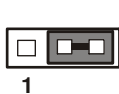

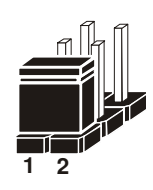

Jumper Block 1-2 pin close(enabled) Looks like this

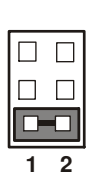

BH-1105 USER'S MANUAL

Page: 2-7

## 2-4. COM PORT RI & VOLTAGE SELECTION

| SELECTION | JUMPER SETTING | JUMPER ILLUSTRATION                         |
|-----------|----------------|---------------------------------------------|
| RI1       | 1-2            | $5 \square \square 1$ $6 \square \square 2$ |
|           |                | JP5                                         |
| +12V      | 3-4,           | 5 🗆 🗖 🗌 1<br>6 🗌 🗖 🗆 2                      |
|           |                | JP5                                         |
| +5V       | 5-6,           | $5 \square \square 1$ $6 \square \square 2$ |
|           |                | JP5                                         |

JP5: COM1 RI & Voltage Selection

Note: Manufacturing default is RI1.

#### JP8: COM2 RI & Voltage Selection

| SELECTION | JUMPER SETTING | JUMPER ILLUSTRATION                         |
|-----------|----------------|---------------------------------------------|
| RI2       | 1-2            | 5 🗌 🗖 1<br>6 🗌 🗖 2<br><b>JP8</b>            |
| +12V      | 3-4,           | 5 🗌 🗌 1<br>6 🗌 🗖 🔤 2                        |
|           |                | JP8                                         |
| +5V       | 5-6,           | $5 \square \square 1$ $6 \square \square 2$ |
|           |                | JP8                                         |

Note: Manufacturing default is RI2.

### 2-5. COM2 RS-232/422/485 SELECTION

#### JP6: COM2 RS-232/422/485 Selection

| SELECTION | JUMPER SETTING       | JUMPER ILLUSTRATION                      |
|-----------|----------------------|------------------------------------------|
| RS-232    | All Open             | 10 0 9<br>0 0 0<br>2 0 0 1<br><b>JP6</b> |
| RS-422    | 1-2,<br>3-4,<br>9-10 | 10 9<br>2 1<br><b>JP6</b>                |
| RS-485    | 1-2,<br>5-6,<br>7-8  | 10 9<br>9<br>2 1<br>3 P6                 |

Note: Manufacturing default is RS-232.

## 2-6. KEYBOARD/MOUSE SELECTION

| SELECTION              | JUMPER SETTING | JUMPER ILLUSTRATION         |
|------------------------|----------------|-----------------------------|
| Mouse                  | 1-3,<br>2-4    | 6 🗆 5<br>2 🚺 1<br>JP11      |
| Keyboard<br>or Y-cable | 3-5,<br>4-6    | 6 5<br>2 0 1<br><b>JP11</b> |

JP11: Keyboard, Mouse or Y-cable Selection

Note: Manufacturing default is "Keyboard or Y-cable."

## 2-7. CLEAR CMOS DATA SELECTION

J3: Clear CMOS Data Selection

| SELECTION   | JUMPER SETTING | JUMPER ILLUSTRATION |
|-------------|----------------|---------------------|
| Normal      | 1-2            | □ 1<br>□ 3<br>J3    |
| Clear CMOS* | 2-3            | □ 1<br>□ 3<br>J3    |

Note: Manufacturing default is Normal.

\*To clear CMOS data, user must power-off the computer and set the jumper to "Clear CMOS" as illustrated above. After five to six seconds, set the jumper back to "Normal" and power-on the computer.

## 2-8. RESET/NMI/WATCHDOG SELECTION

| JP13: | Reset/NMI/ | Watchdog | Selection |
|-------|------------|----------|-----------|
|-------|------------|----------|-----------|

| SELECTION | JUMPER SETTING | JUMPER ILLUSTRATION       |
|-----------|----------------|---------------------------|
| Reset     | 1-2            | 4 3<br>2 1<br><b>JP13</b> |
| NMI       | 3-4            | 4 3<br>2 1<br><b>JP13</b> |

Note: Manufacturing default is Reset.

## 2-9. COM PORT

COM1: COM Port, fixed as RS-232

| PIN | ASSIGNMENT | PIN | ASSIGNMENT |
|-----|------------|-----|------------|
| 1   | DCD        | 6   | DSR        |
| 2   | RX         | 7   | RTS        |
| 3   | TX         | 8   | CTS        |
| 4   | DTR        | 9   | RI1        |
| 5   | GND        |     |            |

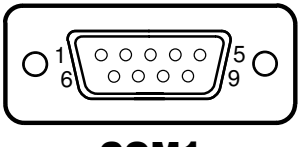

COM1

Note: Pin 9 is selectable for RI/+5V/+12V. For more information, refer to the section *COM PORT RI & Voltage Selection.* 

## 2-10. COM CONNECTOR

#### COM2: COM Connector

| PIN | ASSIGNMENT | PIN | ASSIGNMENT |
|-----|------------|-----|------------|
| 1   | DCD        | 6   | DSR        |
| 2   | RX         | 7   | RTS        |
| 3   | TX         | 8   | CTS        |
| 4   | DTR        | 9   | RI2        |
| 5   | GND        |     |            |

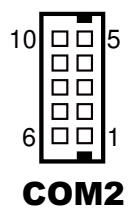

**Note:** Pin 9 is selectable for RI/+5V/+12V. For more information, refer to the section *COM PORT RI & Voltage Selection.* 

## 2-11. KEYBOARD/MOUSE JACK

DIN1: Keyboard/Mouse Connector

| PIN | ASSIGNMENT | PIN | ASSIGNMENT |
|-----|------------|-----|------------|
| 1   | KBDATA     | 4   | V5_DUAL    |
| 2   | MSDATA     | 5   | KBCLK      |
| 3   | GND        | 6   | MSCLK      |

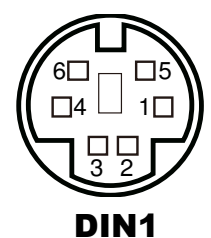

## 2-12. CPU FAN CONNECTOR

CPU\_FAN1: CPU fan connector

| PIN | ASSIGNMENT |
|-----|------------|
| 1   | GND        |
| 2   | CPU_FANOUT |
| 3   | VCC12      |

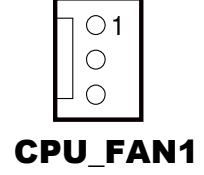

BH-1105 USER'S MANUAL

Page: 2-13

## 2-13. VGA PORT

#### VGA1: VGA Port

| PIN | ASSIGNMENT | PIN | ASSIGNMENT |
|-----|------------|-----|------------|
| 1   | RED        | 9   | VGA_VCC5   |
| 2   | GREEN      | 10  | GND        |
| 3   | BLUE       | 11  | NC         |
| 4   | NC         | 12  | DDC_DATA   |
| 5   | GND        | 13  | HSYNC      |
| 6   | GND        | 14  | VSYNC      |
| 7   | GND        | 15  | DDC_CLK    |
| 8   | GND        |     |            |

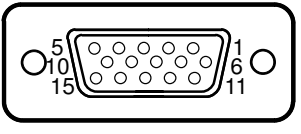

VGA1

## 2-14. SATA CONNECTOR

#### SATA1: SATA Connector

| PIN | ASSIGNMENT   | PIN | ASSIGNMENT   |
|-----|--------------|-----|--------------|
| 1   | GND          | 5   | SATAHDR_RXN0 |
| 2   | SATAHDR_TXP0 | 6   | SATAHDR_RXP0 |
| 3   | SATAHDR_TXN0 | 7   | GND          |
| 4   | GND          |     |              |

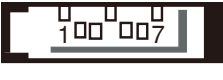

SATA1

#### SATA2: SATA Connector

| PIN | ASSIGNMENT   | PIN | ASSIGNMENT   |
|-----|--------------|-----|--------------|
| 1   | GND          | 5   | SATAHDR_RXN1 |
| 2   | SATAHDR_TXP1 | 6   | SATAHDR_RXP1 |
| 3   | SATAHDR_TXN1 | 7   | GND          |
| 4   | GND          |     |              |

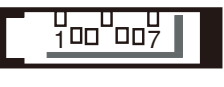

SATA2

## 2-15. PRINTER PORT

### 

## LPT1

#### LPT1: Printer Port

Use a cable to connect this parallel port to a DB25 connector.

| PIN | ASSIGNMENT | PIN | ASSIGNMENT |
|-----|------------|-----|------------|
| 1   | STB        | 14  | AUTFE      |
| 2   | P0         | 15  | ERROR      |
| 3   | P1         | 16  | INIT       |
| 4   | P2         | 17  | SLCTIN     |
| 5   | P3         | 18  | GND        |
| 6   | P4         | 19  | GND        |
| 7   | P5         | 20  | GND        |
| 8   | P6         | 21  | GND        |
| 9   | P7         | 22  | GND        |
| 10  | ACK        | 23  | GND        |
| 11  | BUSY       | 24  | GND        |
| 12  | PE         | 25  | GND        |
| 13  | SLCT       |     |            |

## 2-16. USB CONNECTOR

#### USB1: USB Connectors

| PIN | ASSIGNMENT | PIN | ASSIGNMENT |
|-----|------------|-----|------------|
| 1   | USB_VCC5   | 6   | USB_1P     |
| 2   | USB_VCC5   | 7   | GND        |
| 3   | USB_0N     | 8   | GND        |
| 4   | USB_1N     | 9   | GND        |
| 5   | USB_0P     | 10  | GND        |

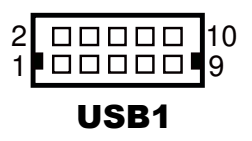

#### **USB2:** USB Connectors

| PIN | ASSIGNMENT | PIN | ASSIGNMENT |
|-----|------------|-----|------------|
| 1   | USB_VCC5   | 6   | USB_3P     |
| 2   | USB_VCC5   | 7   | GND        |
| 3   | USB_2N     | 8   | GND        |
| 4   | USB_3N     | 9   | GND        |
| 5   | USB_2P     | 10  | GND        |

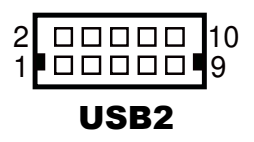

## 2-17. LAN PORT

#### LAN1: RJ45 LAN Port

| PIN | ASSIGNMENT | PIN | ASSIGNMENT |
|-----|------------|-----|------------|
| 1   | MDI_0P     | 5   | MDI_2N     |
| 2   | MDI_0N     | 6   | MDI_1N     |
| 3   | MDI_1P     | 7   | MDI_3P     |
| 4   | MDI_2P     | 8   | MDI_3N     |

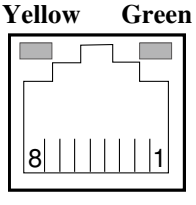

LAN1

#### LAN LED Indicator:

Right Side LED

| Green Color On  | 10/100 LAN Speed Indicator  |
|-----------------|-----------------------------|
| Orange Color On | Giga LAN Speed Indicator    |
| OFF             | No LAN Switch/Hub Connected |

#### Left Side LED

| Yellow Color Blinking | LAN Message Active    |
|-----------------------|-----------------------|
| OFF                   | No LAN Message Active |

## 2-18. ATX POWER CONNECTOR

#### ATX\_PWR1: ATX Power Connectors

| PIN | ASSIGNMENT | PIN | ASSIGNMENT |
|-----|------------|-----|------------|
| 1   | VCC        | 6   | VCC SBY    |
| 2   | VCC        | 7   | VCC        |
| 3   | GROUND     | 8   | GROUND     |
| 4   | GROUND     | 9   | PS_ON      |
| 5   | +12V       | 10  | -12V       |

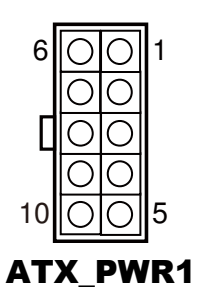

## 2-19. FRONT PANEL CONNECTOR & SELECTION

#### JPANEL1: Front Panel Connector

| SELECTION    | PIN &<br>ASSIGNMENT | JUMPER<br>SETTINGS | JUMPER<br>ILLUSTRATION |
|--------------|---------------------|--------------------|------------------------|
|              | 1. HDD_LED+         | 1.2                |                        |
| HDD LED      | 3. HDD_LED-         | 1-3                | 11 0 12<br>JPANEL1     |
| Power I ED   | 2. PWR_LED+         | 2.4                |                        |
| rower LED    | 4. PWR_LED-         | 2-4                | 11 0 12<br>JPANEL1     |
| D (D)        | 5. GND              |                    |                        |
| Reset Button | 7. RST_BTN          | 5-7                | 110012<br>JPANEL1      |

| SELECTION          | PIN &<br>ASSIGNMENT | JUMPER<br>SETTINGS | JUMPER<br>ILLUSTRATION    |
|--------------------|---------------------|--------------------|---------------------------|
|                    | 6. SPK_VCC          |                    | 1 🗆 2                     |
| External<br>Buzzer | 8. Speaker signal   | 6 8 10 12          |                           |
|                    | 10. Speaker signal  | 0-0-10-12          |                           |
|                    | 12. Speaker signal  |                    | JPANEL1                   |
| Power Button       | 9. GND              | 9-11               |                           |
| Power Bullon       | 11. PWRBTNSW        | 7 11               | 11 <b>1</b> 12<br>JPANEL1 |

## 2-20. RS-485 AUTO DIRECTION CONTROL SELECTION

| SELECTION                 | JUMPER SETTING | JUMPER ILLUSTRATION         |
|---------------------------|----------------|-----------------------------|
| None                      | Open           | □ 3<br>□ 1<br>JP7           |
| Auto Direction            | 1-2            | <b>3</b><br>1<br><b>JP7</b> |
| Software<br>Control (RTS) | 2-3            | □ 1<br>JP7                  |

JP7: RS-485 Auto Direction Control Selection

Note: Manufacturing default is None.

## 2-21. LVDS CONNECTOR

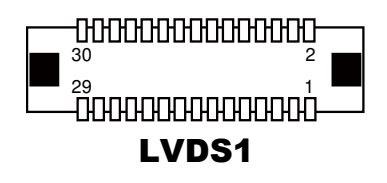

| LVDS1: LVDS ( | Connector |
|---------------|-----------|
|---------------|-----------|

| PIN | ASSIGNMENT | PIN | ASSIGNMENT |
|-----|------------|-----|------------|
| 1   | VCC        | 16  | LVDS0_CLKP |
| 2   | GROUND     | 17  | LVDS0_CLKN |
| 3   | LVDS1_CLKN | 18  | GROUND     |
| 4   | LVDS1_CLKP | 19  | LVDS0_D2P  |
| 5   | GROUND     | 20  | LVDS0_D2N  |
| 6   | LVDS1_D2N  | 21  | GROUND     |
| 7   | LVDS1_D2P  | 22  | LVDS0_D1P  |
| 8   | GROUND     | 23  | LVDS0_D1N  |
| 9   | LVDS1_D1N  | 24  | GROUND     |
| 10  | LVDS1_D1P  | 25  | LVDS0_D0P  |
| 11  | LVDS1_D3P  | 26  | LVDS0_D0N  |
| 12  | LVDS1_D3N  | 27  | LVDS0_D3P  |
| 13  | LVDS1_D0P  | 28  | LVDS0_D3N  |
| 14  | LVDS1_D0N  | 29  | VCC        |
| 15  | GROUND     | 30  | VCC        |

## 2-22. LVDS PANEL VOLTAGE SELECTION

| SELECTION | JUMPER SETTING | JUMPER ILLUSTRATION         |
|-----------|----------------|-----------------------------|
| +3.3V     | 1-3,<br>2-4    | 1 2<br>5 0 6<br><b>JP20</b> |
| +5V       | 3-5,<br>4-6    | 1 🗆 2<br>5 🗖 6<br>JP20      |

Note: Manufacturing default is +3.3V.

## 2-23. LVDS BACKLIGHT CONTROL SELECTION

| <b>JI 20.</b> E + DD Ducklight Control + onuge beleetion | JP23: LVDS | Backlight Control | Voltage Selection |
|----------------------------------------------------------|------------|-------------------|-------------------|
|----------------------------------------------------------|------------|-------------------|-------------------|

| SELECTION | JUMPER SETTING | JUMPER ILLUSTRATION     |
|-----------|----------------|-------------------------|
| None      | Open           | 1<br>]<br>JP23          |
| +12V      | 1-2            | <sup>1</sup> ]]<br>JP23 |

Note: Manufacturing default is None.

| SELECTION | JUMPER SETTING | JUMPER ILLUSTRATION          |
|-----------|----------------|------------------------------|
| None      | Open           | □ 1<br>□ 3<br>JP24           |
| +3.3V     | 1-2            | JP24                         |
| +5V       | 2-3            | <b>1</b><br>3<br><b>JP24</b> |

| JP24: LVDS | Backlight | Control   | Voltage | Selection |
|------------|-----------|-----------|---------|-----------|
|            | Davingin  | 001111-01 | · orage | Sereenon  |

Note: Manufacturing default is None. Refer to LVDS adjustment table for details.

## 2-24. LVDS RESOLUTION SELECTION

| SELECTION | JUMPER SETTING | JUMPER ILLUSTRATION                                          |
|-----------|----------------|--------------------------------------------------------------|
| None      | Open           | 1 3<br><b>D D D</b><br><b>JP16/JP17/</b><br><b>JP18/JP19</b> |
| High      | 1-2            | 1 3<br><b>JP16/JP17/</b><br><b>JP18/JP19</b>                 |
| Low       | 2-3            | 1 3<br><b>JP16/JP17/</b><br><b>JP18/JP19</b>                 |

JP16 (GPIO0), JP17 (GPIO1), JP18 (GPIO2), JP19 (GPIO3):

Note: Manufacturing default is None. Refer to LVDS adjustment table for details.

| GPIO<br>[3:0] | HA<br>(Pixel) | VA<br>(line) | RR<br>(Hz) | PC<br>(MHz) | CD<br>(bit) | Port   | HB<br>(Pixel) | HSO<br>(Pixel) | HSPW<br>(Pixel) | VB<br>(line) | ∨SO<br>(line) | VSPW<br>(line) |
|---------------|---------------|--------------|------------|-------------|-------------|--------|---------------|----------------|-----------------|--------------|---------------|----------------|
| 0000          | 800           | 600          | 60         | 38.25       | 6           | Single | 224           | 32             | 80              | 24           | 3             | 4              |
| 0001          | 1024          | 768          | 60         | 56.00       | 6           | Single | 160           | 48             | 32              | 22           | 3             | 4              |
| 0010          | 1024          | 768          | 60         | 56.00       | 8           | Single | 160           | 48             | 32              | 22           | 3             | 4              |
| 0011          | 1280          | 768          | 60         | 68.25       | 6           | Single | 160           | 48             | 32              | 22           | 3             | 7              |
| 0100          | 1280          | 800          | 60         | 71.00       | 6           | Single | 160           | 48             | 32              | 23           | 3             | 6              |
| 0101          | 1280          | 960          | 60         | 85.25       | 6           | Dual   | 160           | 48             | 32              | 28           | 3             | 4              |
| 0110          | 1280          | 1024         | 60         | 91.00       | 8           | Single | 160           | 48             | 32              | 30           | 3             | 7              |
| 0111          | 1366          | 768          | 60         | 72.75       | 6           | Single | 160           | 48             | 32              | 23           | 3             | 10             |
| 1000          | 1366          | 768          | 60         | 72.25       | 8           | Single | 160           | 48             | 32              | 23           | 3             | 10             |
| 1001          | 640           | 480          | 60         | 26.7        | 8           | Single | 464           | 80             | 152             | 34           | 3             | 6              |
| 1010          | 1400          | 1050         | 60         | 101.00      | 8           | Dual   | 160           | 48             | 32              | 30           | 3             | 4              |
| 1011          | 1600          | 900          | 60         | 118.25      | 8           | Dual   | 512           | 88             | 168             | 26           | 4             | 8              |
| 1100          | 1680          | 1050         | 60         | 119.00      | 8           | Dual   | 160           | 48             | 32              | 30           | 3             | 6              |
| 1101          | 1600          | 1200         | 60         | 130.25      | 8           | Dual   | 160           | 48             | 32              | 35           | 3             | 4              |
| 1110          | 1920          | 1080         | 60         | 138.50      | 8           | Dual   | 160           | 48             | 32              | 31           | 3             | 5              |
| 1111          | 1920          | 1200         | 60         | 154.00      | 8           | Dual   | 160           | 48             | 32              | 35           | 3             | 6              |

LVDS adjustment table:
## 2-25. AUDIO CONNECTOR

### JAUDIO1: Audio Connectors

| PIN | ASSIGNMENT | PIN | ASSIGNMENT |
|-----|------------|-----|------------|
| 1   | MIC1-L     | 6   | LINE-IN-R  |
| 2   | MIC1-R     | 7   | GND        |
| 3   | GND        | 8   | GND        |
| 4   | GND        | 9   | LINE-OUT-L |
| 5   | LINE-IN-L  | 10  | LINE-OUT-R |

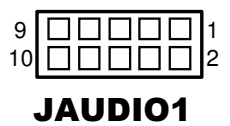

## 2-26. POWER LED CONNECTOR

JP15: Power LED Connector

| PIN | ASSIGNMENT |
|-----|------------|
| 1   | P_LED_VCC  |
| 2   | GND        |

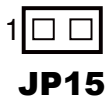

# 2-27. HARD DISK LED CONNECTOR

JP14: Hard Disk LED Connector

| PIN | ASSIGNMENT  |
|-----|-------------|
| 1   | HDD_LED_VCC |
| 2   | SATA_LEDJ   |

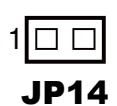

# 2-28. FLOPPY DISK DRIVE CONNECTOR

# FDD1

| PIN | ASSIGNMENT | PIN | ASSIGNMENT |
|-----|------------|-----|------------|
| 1   | VCC        | 14  | STEPJ      |
| 2   | INDEXJ     | 15  | NC         |
| 3   | VCC        | 16  | WDJ        |
| 4   | DSAJ       | 17  | GND        |
| 5   | VCC        | 18  | WENJ       |
| 6   | DSKCHGJ    | 19  | GND        |
| 7   | NC         | 20  | TRAK0J     |
| 8   | NC         | 21  | GND        |
| 9   | NC         | 22  | WPJ        |
| 10  | MOAJ       | 23  | GND        |
| 11  | NC         | 24  | RDATAJ     |
| 12  | DIRJ       | 25  | GND        |
| 13  | RWCJ       | 26  | HEADJ      |

FDD1: Floppy Disk Drive Connector

## 2-29. CFAST VOLTAGE SELECTION

| JP12: CFast V | oltage | Selection |
|---------------|--------|-----------|
|---------------|--------|-----------|

| SELECTION | JUMPER SETTING | JUMPER ILLUSTRATION |
|-----------|----------------|---------------------|
| +3.3V     | 1-2            | JP12                |
| +5V       | 2-3            | <b>JP12</b>         |

**Note:** Manufacturing default is 3.3V.

## 2-30. 5VSB CONNECTOR

J5: 5VSB Connector

| PIN | ASSIGNMENT |
|-----|------------|
| 1   | PS_ON      |
| 2   | GND        |
| 3   | 5VSB       |

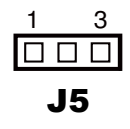

# 2-31. ATX/AT POWER MODE SELECTION

JP3, JP4 and JP9 must be set as the same mode simultaneously.

### JP3:

| SELECTION | JUMPER SETTING | JUMPER ILLUSTRATION          |
|-----------|----------------|------------------------------|
| ATX       | Open           | 4 🗌 3<br>2 🗌 1<br><b>JP3</b> |
| AT        | 1-2,<br>3-4    | 4 3<br>2 1<br>JP3            |

Note: Manufacturing default is ATX.

#### JP4, JP9:

| SELECTION | JUMPER SETTING | JUMPER ILLU            | USTRATION        |
|-----------|----------------|------------------------|------------------|
| ATX       | Open           | 1 🗆<br>JP4             | 1 🗆 🗆<br>JP9     |
| AT        | 1-2            | <sup>1</sup> ]]<br>JP4 | 1 <b></b><br>JP9 |

Note: Manufacturing default is ATX.

# 2-32. EXTERNAL KEYBOARD CONNECTOR

EXKB1: External Keyboard Connectors

| PIN | ASSIGNMENT |
|-----|------------|
| 1   | KCLK       |
| 2   | KDAT       |
| 3   | GND        |
| 4   | V5_DUAL    |

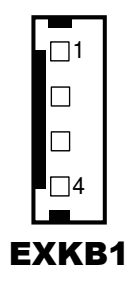

# **2-33. INVERTER CONNECTOR**

JINV1: Inverter Connectors

| PIN | ASSIGNMENT | PIN | ASSIGNMENT |
|-----|------------|-----|------------|
| 1   | GND        | 5   | GND        |
| 2   | VCC12      | 6   | BRCTR(PWM) |
| 3   | VCC12      | 7   | GND        |
| 4   | VCC12      | 8   | ENABL      |

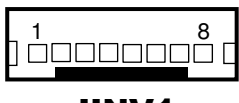

**JINV1** 

# 2-34. IRDA CONNECTOR

IR1: IrDA Connectors

| PIN | ASSIGNMENT |
|-----|------------|
| 1   | VCC3_3     |
| 2   | NC         |
| 3   | IRRX       |
| 4   | GND        |
| 5   | IRTX       |

100005

IR1

BH-1105 USER'S MANUAL

Page: 2-30

# 2-35. DIGITAL I/O CONNECTOR

DIO1: Digital Input/Output Connectors

| PIN | ASSIGNMENT | PIN | ASSIGNMENT |
|-----|------------|-----|------------|
| 1   | VCC5       | 6   | DOUT1      |
| 2   | GND        | 7   | DIN2       |
| 3   | DIN0       | 8   | DOUT2      |
| 4   | DOUT0      | 9   | DIN3       |
| 5   | DIN1       | 10  | DOUT3      |

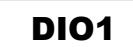

10 9

## 2-36. BOOT SELECTION

J4: Boot Function Debug Connector

| SELECTION                           | JUMPER SETTING | JUMPER ILLUSTRATION     |
|-------------------------------------|----------------|-------------------------|
| Normal<br>Operation                 | 1-2            | 1 3<br><b>D</b> D<br>J4 |
| Ext.<br>Programming<br>(debug only) | 2-3            | 1 3<br><b>J4</b>        |

Note: Manufacturing default is Normal Operation.

# SOFTWARE UTILITIES

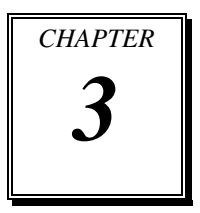

This chapter comprises the detailed information of VGA driver, LAN driver, and Sound driver.

Sections included:

- Introduction.
- AMD Chipset Software Installation Utility
- LAN Driver Utility
- Sound Driver Utility

# **3-1. INTRODUCTION**

Enclosed with BH-1105 package are our driver utilities, which come in a format of CD ROM or floppy disk. Refer to the following table for driver locations:

| FILENAME                         | PURPOSE                                               |
|----------------------------------|-------------------------------------------------------|
| (Assume that CD ROM drive is D:) |                                                       |
| D:\Driver\UTILITY                | AMD A55E chipset device software installation utility |
| D:\Driver\LAN                    | Realtek RTL8111E for LAN driver installaion           |
| D:\Driver\SOUND                  | Realtek ALC888 for sound driver installation          |
| D:\Driver\FLASH                  | BIOS update utility                                   |

Note: Be sure to install the Utility right after the OS fully installed.

# 3-2. AMD CHIPSET SOFTWARE INSTALLATION UTILITY

## 3-2-1. Introduction

The chipset A55E is a Fusion Controller Hub (FCH) of AMD. We use this single-chip approach to broaden the I/O connectivity for modern peripheral devices, lower the power consumption, enhance system performance, and also reduce the chipset footprint. The driver package outlines how the operating system configures the AMD chipset components in order to ensure that the following features function properly:

- DMA Support
- PCIe Support
- SATA Storage Support
- USB Support
- SMBus Support
- Interrupt Controller Support
- LPC Bus Support
- RGMII/MII Interface Support

## 3-2-2. Installation of Utility for Windows XP

The utility pack is to be installed only for Windows XP, and it should be installed right after the OS installation. Please follow the steps below:

- 1. Insert the driver disk into a CD ROM device.
- 2. Under Windows system, go to the directory where the utility driver is located.
- 3. Run the application with administrative privileges.

## 3-3. LAN DRIVER UTILITY

### 3-3-1. Introduction

BH-1105 is enhanced with LAN function that can support various network adapters. Installation programs for LAN drivers are listed as follows:

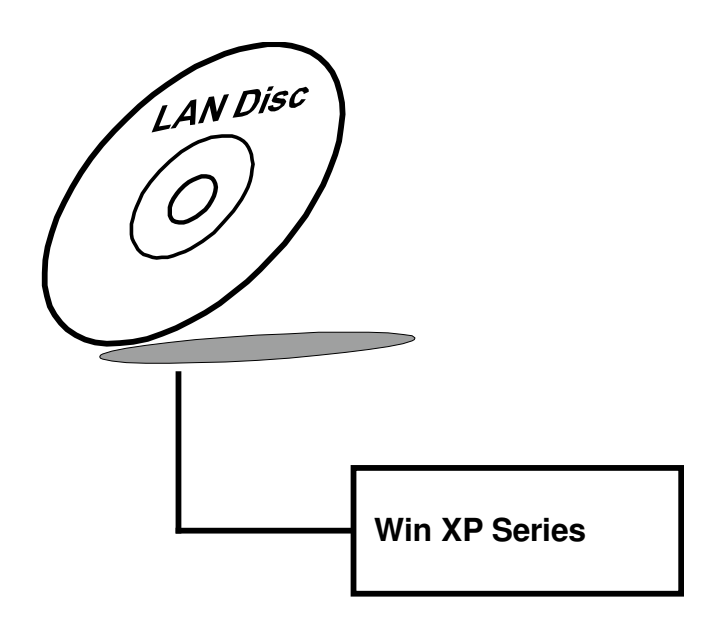

For more details on Installation procedure, please refer to Readme.txt file found on LAN Driver Utility.

## **3-4. SOUND DRIVER UTILITY**

### 3-4-1. Introduction

The Realtek sound function enhanced in this system is fully compatible with Windows XP. Below, you will find the content of the Sound driver:

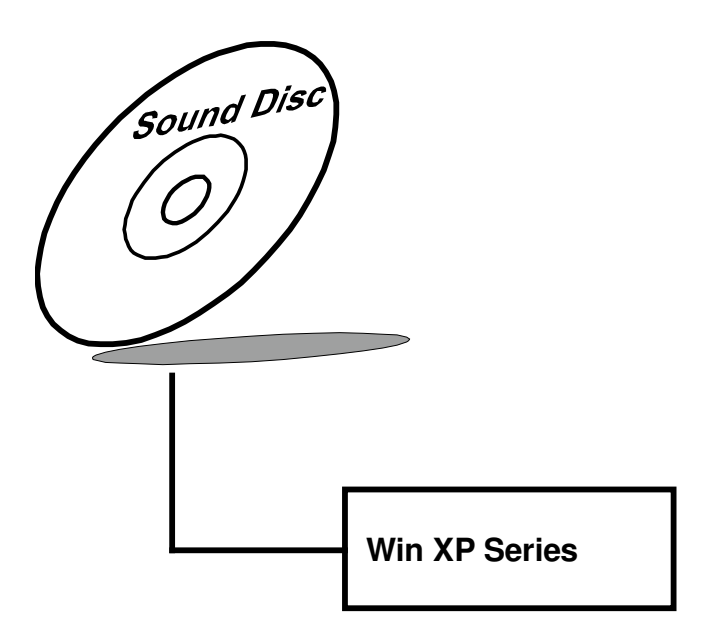

### 3-4-2. Installation of Sound Driver

- 1. Insert the driver disk into a CD ROM device.
- 2. Under Windows system, go to the directory where the sound driver is located.
- 3. Run the application with administrative privileges..
- 4. Follow the instructions on the screen to complete the installation.
- 5. Once the installation is completed, shut down the system and restart in order for the changes to take effect.

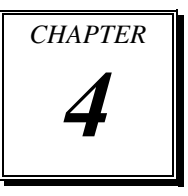

# **BIOS SETUP**

This chapter shows how to set up the AMI BIOS.

Sections included:

- Introduction
- Entering Setup
- Main
- Advanced
- Chipset
- Boot
- Security
- Save & Exit

## 4-1. INTRODUCTION

The board BH-1105 uses an AMI Aptio BIOS that is stored in the Serial Peripheral Interface Flash Memory (SPI Flash) and can be updated. The SPI Flash contains the BIOS Setup program, Power-on Self-Test (POST), the PCI auto-configuration utility, LAN EEPROM information, and Plug and Play support.

Aptio is AMI's BIOS firmware based on the UEFI (Unified Extensible Firmware Interface) Specifications and the Intel Platform Innovation Framework for EFI. The UEFI specification defines an interface between an operating system and platform firmware. The interface consists of data tables that contain platform-related information, boot service calls, and runtime service calls that are available to the operating system and its loader. These provide standard environment for booting an operating system and running pre-boot applications. Following illustration shows Extensible Firmware Interface's position in the software stack.

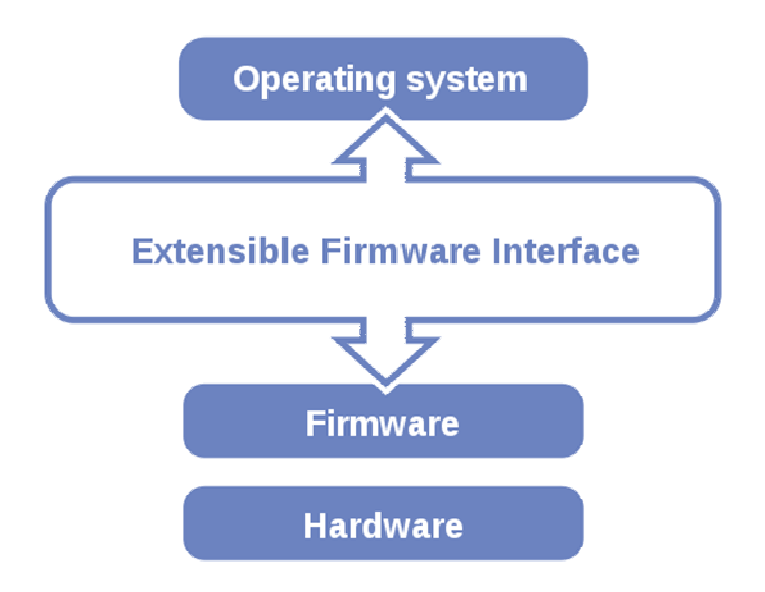

EFI BIOS provides an user interface allow users the ability to modify hardware configuration, e.g. change system date and time, enable or disable a system component, decide bootable device priorities, setup personal password, etc., which is convenient for modifications and customization of the computer system and allows technicians another method for finding solutions if hardware has any problems.

The BIOS Setup program can be used to view and change the BIOS settings for the computer. The BIOS Setup program is accessed by pressing the  $\langle Del \rangle$  or  $\langle F2 \rangle$  key after the POST memory test begins and before the operating system boot begins. The settings are shown below.

# 4-2. ENTERING SETUP

When the system is powered on, the BIOS will enter the Power-On Self Test (POST) routines and the following message will appear on the lower screen:

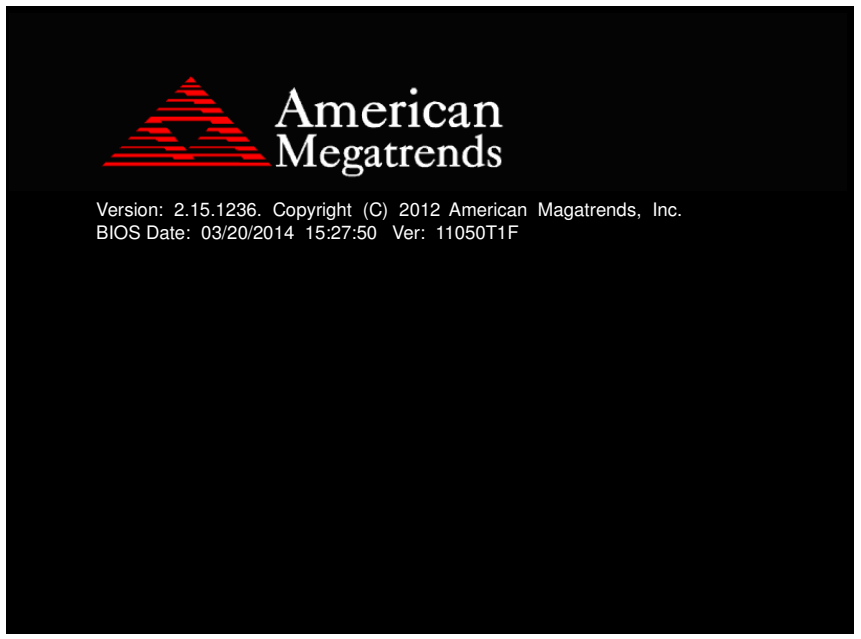

First POST screen with AMI logo

For as long as this message is present on the screen before the operating system boot begins, you may press the  $\langle F2 \rangle$  or  $\langle Del \rangle$  key (the one that shares the decimal point at the bottom of the number keypad) to access the setup menu. In a moment, the main menu of the Aptio Setup Utility will appear on the screen:

| Aptio Setup Utility – Copyright (C) 2012 American Megatrends, Inc.<br>Main Advanced Chipset Boot Security Save & Exit |                                                                                                |                                                                                                    |
|----------------------------------------------------------------------------------------------------|------------------------------------------------------------------------------------------------|----------------------------------------------------------------------------------------------------|
| BIOS Information<br>BIOS Vendor<br>Core Version<br>Compliancy<br>Project Version<br>Build Date and Time               | American Megatrends<br>4.6.5.3<br>UEFI 2.3; PI 1.2<br>11050TOF 0.21 x64<br>03/20/2014 14:27:50 | Set the Date. Use Tab to<br>switch between Date elements.                                                                                                    |
| Memory Information                                                                                                    |                                                                                                |                                                                                                    |
| Total Memory                                                                                                    | 1008 MB (DDR3)                                                                                 |                                                                                                    |
| System Date<br>System Time                                                                                            | [Thu 03/20/2014]<br>[14:53:19]                                                                 |                                                                                                    |
| Access Level                                                                                                    | Administrator                                                                                  | <pre>++: Select Screen 14: Select Item Enter: Select +/-: Change Opt. F1: General Help F2: Previous Values F3: Optimized Defaults F4: Save &amp; Exit ESC: Exit</pre> |
| Version 2.15.1236. Copyright (C) 2012 American Megatrends, Inc.                                                       |                                                                                                |                                                                                                    |

**BIOS setup program initial screen** 

The BIOS setup menu interface and help messages are shown in US English. You may move the cursor by up/down keys to highlight the individual menu items. As you highlight each item, a brief description of the highlighted selection will appear at the bottom of the screen.

### 4-2-1. BIOS Setup Menu Keys

| BIOS Setup menu key             | Description                                                          |  |
|---------------------------------|----------------------------------------------------------------------|--|
| <> and <->>                     | Selects a different menu screen (moves the selection left or right). |  |
| $<\uparrow>$ and $<\downarrow>$ | Selects an item (moves the selection up or down).                    |  |
| <enter></enter>                 | Executes command or selects the sub-menu.                            |  |
| <f2></f2>                       | Load the previous configuration values.                              |  |
| <f3></f3>                       | Load the default configuration values.                               |  |
| <f4></f4>                       | Save the current values and exits the BIOS setup menu.               |  |
| <esc></esc>                     | Leaves the sub-menu.                                                 |  |
|                                 | Triggers confirmation to exit BIOS setup menu.                       |  |

The following table provides list of keys available for BIOS setup menu.

### 4-2-2. BIOS Messages

This section describes error messages generated by the board's BIOS. These messages would be displayed on the monitor when certain recoverable error/event occurs during POST stage. The table bellow gives an explanation of the BIOS messages.

| BIOS Setup menu key      | Explanation                                                |
|--------------------------|------------------------------------------------------------|
| A first boot or NVRAM    | BIOS has been updated or the battery was replaced.         |
| reset condition has been |                                                            |
| detected.                |                                                            |
| The CMOS defaults        | Default values have been loaded after the BIOS was         |
| were loaded.             | updated or the battery was replaced.                       |
| The CMOS battery is      | The battery may be losing power, replace the battery soon. |
| bad or was recently      | Also, this message is displayed once the new battery was   |
| replaced.                | placed.                                                    |

## 4-3. MAIN

| Aptio Setup<br>Main Advanced Chipset                                                                    | Utility – Copyright (C) 2012 Americar<br>Boot Security Save & Exit                             | n Megatrends, Inc.                                                                                                    |
|----------------------------------------------------------------------------------------------------|------------------------------------------------------------------------------------------------|----------------------------------------------------------------------------------------------------|
| BIOS Information<br>BIOS Vendor<br>Core Version<br>Compliancy<br>Project Version<br>Build Date and Time | American Megatrends<br>4.6.5.3<br>UEFI 2.3; PI 1.2<br>11050TOF 0.21 x64<br>03/20/2014 14:27:50 | Set the Date. Use Tab to<br>switch between Date elements.                                                                                                    |
| Memory Information<br>Total Memory                                                                      | 1008 MB (DDR3)                                                                                 |                                                                                                    |
| System Date<br>System Time                                                                              | [Thu 03/20/2014]<br>[14:53:19]                                                                 |                                                                                                    |
| Access Level                                                                                            | Administrator                                                                                  | <pre>++: Select Screen 1↓: Select Item Enter: Select +/-: Change Opt. F1: General Help F2: Previous Values F3: Optimized Defaults F4: Save &amp; Exit ESC: Exit</pre> |
| Vension 9 1                                                                                             | E 1996 - Conunight (C) 9019 Amonicon H                                                         | lagathanda Tra                                                                                                    |

#### Main screen

| <b>BIOS Setting</b> | Options               | Description/Purpose                  |
|---------------------|-----------------------|--------------------------------------|
| BIOS Vendor         | No changeable options | Displays the BIOS vendor.            |
| Core Version        | No changeable options | Displays the current BIOS core       |
|                     |                       | version.                             |
| Compliancy          | No changeable options | Displays                             |
| Project Version     | No changeable options | Displays the version of the BIOS     |
|                     |                       | currently installed on the platform. |
| Build Date and Time | No changeable options | Displays the date of current BIOS    |
|                     |                       | version.                             |
| Total Memory        | No changeable options | Displays the current memory          |
|                     |                       | installed amount and type.           |
| System Date         | Month, day, year      | Specifies the current date.          |
| System Time         | Hour, minute, second  | Specifies the current time.          |
| Access Level        | Administrator         | Access level status                  |

BH-1105 USER'S MANUAL

# 4-4. ADVANCED

| Aptio Setup Utility – Copyright (C) :<br>Main Advanced Chipset Boot Security Save & E                                                                                                 | 2012 American Megatrends, Inc.<br>xit                                                                                                    |
|----------------------------------------------------------------------------------------------------|----------------------------------------------------------------------------------------------------|
| <ul> <li>ACPI Settings</li> <li>CPU Configuration</li> <li>IDE Configuration</li> <li>USB Configuration</li> <li>F81866 Super IO Configuration</li> <li>F81866 H/W Monitor</li> </ul> | System ACPI Parameters.<br>++: Select Screen<br>11: Select Item<br>Enter: Select<br>+/-: Change Opt.<br>F1: General Help<br>F2: Previous Values<br>F3: Optimized Defaults<br>F4: Save & Exit<br>ESC: Exit |
| Version 2.15.1236. Copyright (C) 20                                                                                                    | 12 American Megatrends, Inc.                                                                                                    |

Advanced screen

| <b>BIOS Setting</b>              | Options | Description/Purpose              |
|----------------------------------|---------|----------------------------------|
| ACPI Settings                    | Enter   | System ACPI Parameters           |
| CPU Configuration                | Enter   | CPU Configuration Parameters     |
| IDE Configuration                | Enter   | IDE Device Configuration         |
| USB Configuration                | Enter   | USB Configuration Parameters     |
| F81866 Super IO<br>Configuration | Enter   | System Super IO Chip Parameters. |
| F81866 H/W<br>Monitor            | Enter   | Monitor hardware status.         |

### 4-4-1. Advanced - ACPI Settings

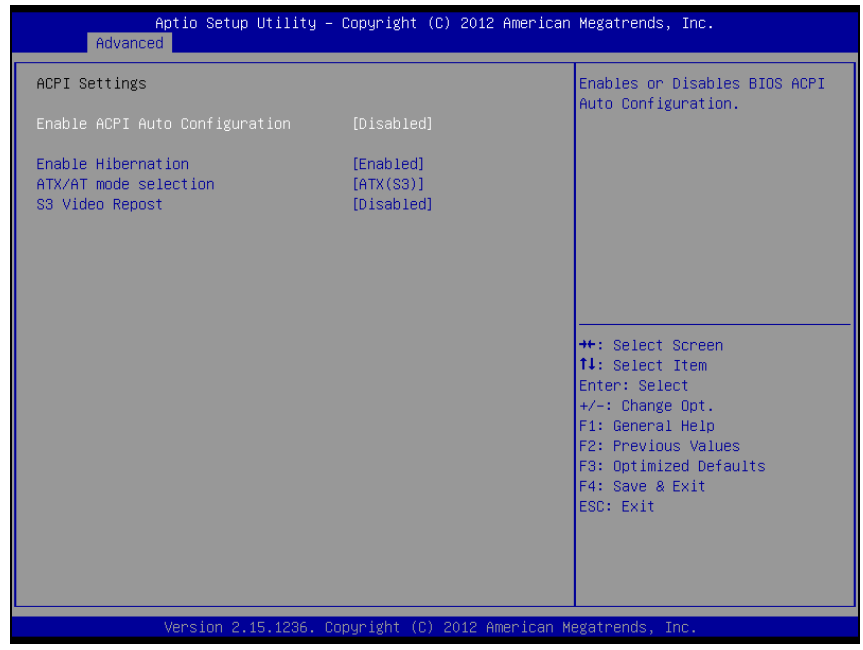

**ACPI Settings screen** 

| <b>BIOS Setting</b> | Options   | Description/Purpose                   |
|---------------------|-----------|---------------------------------------|
| Enable ACPI Auto    | -Enabled  | Enables or Disables BIOS ACPI         |
| Configuration       | -Disabled | Auto Configuration.                   |
| Enable Hibernation  | -Enabled  | Enables or Disables System ability to |
|                     | -Disabled | Hibernatate (OS/S4 Sleep State),      |
|                     |           | This option may be not effective with |
|                     |           | some OS.                              |
| ATX/AT mode         | -AT       | ATX/AT mode select.                   |
| selection           | -ATX(S3)  |                                       |
| S3 Video Repost     | -Disabled | Enable or Disable S3 Video            |
|                     | -Enabled  | Repost.                               |

## 4-4-2. Advanced - CPU Configuration

| Aptio Setup Utility – Copyright<br>Advanced                                                                                                    | (C) 2012 American Megatrends, Inc.                                                                                                    |
|----------------------------------------------------------------------------------------------------|----------------------------------------------------------------------------------------------------|
| Socket0: AMD G-T52R Processor<br>Single Core Running @ 1515 MHz 1350 mV<br>Max Speed:1500 MHZ Intended Speed:1500 MHZ<br>Min Speed:750 MHZ<br>Microcode Patch Level: 500010d |                                                                                                    |
| Cache per Core<br>L1 Instruction Cache: 32 KB/2-way<br>L1 Data Cache: 32 KB/8-way<br>L2 Cache: 512 KB/16-way<br>No L3 Cache Present                                          |                                                                                                    |
|                                                                                                    | ++: Select Screen<br>++: Select Item<br>Enter: Select<br>+/-: Change Opt.<br>F1: General Help<br>F2: Previous Values<br>F3: Optimized Defaults<br>F4: Cause & Evit |
| Version 2,15,1236, Copyright (C                                                                                                    | 2012 American Megatrends, Inc.                                                                                                    |

CPU Configuration screen

| BIOS Setting             | Options               | Description/Purpose                          |
|--------------------------|-----------------------|----------------------------------------------|
| Socket0                  | No changeable options | Displays the current processor model Type    |
| Max Speed                | No changeable options | Displays the CPU Max speed                   |
| Intended Speed           | No changeable options | Displays the Intended Speed                  |
| Min Speed                | No changeable options | Displays the CPU Min speed                   |
| Microcode<br>Patch Level | No changeable options | Displays the Microcode patch level           |
| L1 Instruction<br>Cache  | No changeable options | Displays the current L1 Instruction<br>Cache |
| L1 Data Cache            | No changeable options | Displays the current L1 Data Cache           |
| L2 Cache                 | No changeable options | Displays L2 Cache                            |

## 4-4-3. Advanced - IDE Configuration

| Aptio Set<br>Advanced                  | tup Utility – Copyright (C) 2012 Amer     | ican Megatrends, Inc.                                                                                                    |
|----------------------------------------|-------------------------------------------|----------------------------------------------------------------------------------------------------|
| IDE Configuration                      |                                           |                                                                                                    |
| SATA PortO<br>SATA Port1<br>SATA Port2 | Not Present<br>Not Present<br>Not Present | ++: Select Screen<br>11: Select Item<br>Enter: Select<br>+/-: Change Opt.<br>F1: General Help<br>F2: Previous Values<br>F3: Optimized Defaults<br>E4: Save 8 Evit |
|                                        |                                           | ESC: Exit                                                                                                    |
| Version                                | 2.15.1236. Copyright (C) 2012 Americ      | an Megatrends, Inc.                                                                                                    |

IDE Configuration screen

| <b>BIOS Setting</b> | Options               | Description/Purpose       |
|---------------------|-----------------------|---------------------------|
| SATA Port0          | No changeable options | Display SATA Port0 Status |
| SATA Port1          | No changeable options | Display SATA Port1 Status |
| SATA Port2          | No changeable options | Display SATA Port2 Status |

## 4-4-4. Advanced - USB Configuration

| Aptio Setup Utility –<br>Advanced                                                    | Copyright (C) 2012 American | Megatrends, Inc.                                                                              |
|--------------------------------------------------------------------------------------|-----------------------------|-----------------------------------------------------------------------------------------------|
| USB Configuration                                                                    |                             | Enables Legacy USB support.                                                                   |
| USB Devices:<br>1 Drive, 1 Keyboard                                                  |                             | support if no USB devices are<br>connected. DISABLE option will<br>keep USB devices available |
| Legacy USB Support                                                                   | [Enabled]                   | only for EFI applications.                                                                    |
| USB Mass Storage Driver Support                                                      | [Disabled]                  |                                                                                               |
| USB hardware delays and time-outs:<br>USB transfer time-out<br>Device reset time-out | [20 sec]<br>[20 sec]        |                                                                                               |
| Device power-up delay                                                                | [Auto]                      |                                                                                               |
| Mass Storage Devices:                                                                |                             | ++: Select Screen<br>↑↓: Select Item                                                          |
| Generic STORAGE DEVICE 0.01                                                          | [Auto]                      | Enter: Select                                                                                 |
|                                                                                      |                             | +/-: Change Upt.<br>E1: General Help                                                          |
|                                                                                      |                             | F2: Previous Values                                                                           |
|                                                                                      |                             | F3: Optimized Defaults                                                                        |
|                                                                                      |                             | F4: Save & Exit<br>ESC: Exit                                                                  |
|                                                                                      |                             |                                                                                               |
|                                                                                      |                             |                                                                                               |
|                                                                                      |                             |                                                                                               |
| Version 2.15.1236. Cc                                                                | pyright (C) 2012 American M | egatrends, Inc.                                                                               |

USB Configuration screen

| BIOS Setting                          | Options                        | Description/Purpose                                                                                                    |
|---------------------------------------|--------------------------------|----------------------------------------------------------------------------------------------------|
| USB Devices                           | No changeable options          | Displays number of available USB devices.                                                                                    |
| Legacy USB<br>Support                 | -disabled<br>-enabled<br>-Auto | Enables support for legacy USB.                                                                                              |
| EHCI Hand-off                         | -disabled<br>-enabled          | When enabled it allows BIOS support<br>control of the EHCI controller and the<br>OS handoff synchronization<br>capatability. |
| USB Mass<br>Storage Driver<br>Support | -Disabled<br>-Enabled          | Enable/Disable USB Mass Storage<br>Driver Support                                                                            |

BH-1105 USER'S MANUAL

| USB Transfer<br>time-out     | -1 sec<br>-5 sec<br>-10 sec<br>-20 sec                   | The time-out value for Control, Bulk, and Interrupt transfers.                                                                                                    |
|------------------------------|----------------------------------------------------------|----------------------------------------------------------------------------------------------------|
| Device Reset<br>timeout      | -10 sec<br>-20 sec<br>-30 sec<br>-40 sec                 | Specifies the value for device reset timeout.                                                                                                    |
| Device power-<br>up delay    | -Auto<br>-Manual                                         | Maximum time the device will take<br>before it properly reports itself to the<br>Host Controller. "Auto" uses default<br>value: for a root port it is 100ms, for a<br>hub port the delay is taken from hub<br>descriptor. |
| Mass Storage<br>Devices Type | -Auto<br>-Floppy<br>-Forced FDD<br>-Hard Disk<br>-CD-ROM | Mass storage device emulation type.<br>'Auto' enumerates devices less than<br>530MB as floppies. Forced FDD<br>option can be used to force HDD<br>formatted drive to boot as FDD(e.g.<br>ZIP drive).                      |

### 4-4-5. Advanced - F81866 Super IO Configuration

| Aptio Setup Utility –<br>Advanced                                                                                                    | Copyright (C) 2012 American | Megatrends, Inc.                                                                                                    |
|----------------------------------------------------------------------------------------------------|-----------------------------|----------------------------------------------------------------------------------------------------|
| F81866 Super IO Configuration                                                                                                    |                             | Set Parameters of Floppy Disk<br>Controller (EDC)                                                                                                    |
| <ul> <li>F81866 Super IO Chip</li> <li>Floppy Disk Controller Configuration</li> <li>COM1 Configuration</li> <li>COM2 Configuration</li> <li>IrDA Configuration</li> <li>Parallel Port Configuration</li> <li>F81866 Watchdog</li> </ul> | F81866                      |                                                                                                    |
| Power Failure                                                                                                    | [Always off]                |                                                                                                    |
|                                                                                                    |                             | <pre>++: Select Screen ++: Select Item Enter: Select +/-: Change Opt. F1: General Help F2: Previous Values F3: Optimized Defaults F4: Save &amp; Exit ESC: Exit</pre> |
| Version 2.15.1236. Co                                                                                                    | oyright (C) 2012 American M | egatrends, Inc.                                                                                                    |

F81866 Super IO Configuration screen

| <b>BIOS Setting</b>                        | Options               | Description/Purpose                                    |
|--------------------------------------------|-----------------------|--------------------------------------------------------|
| Super IO Chip                              | No changeable options | Displays the super IO chip model and its manufacturer. |
| Floppy Disk<br>Controller<br>COnfiguration | Enter                 | Set Parameters of Floopy Disk<br>Controller (FDC)      |
| COM1<br>Configuration                      | Enter                 | Set Parameters of COM1                                 |
| COM2<br>Configuration                      | Enter                 | Set Parameters of COM2                                 |
| IrDA Configuration                         | Enter                 | Set Parameters of IrDA                                 |
| Parallel Port<br>Configuration             | Enter                 | Set Parameters of Parallel port                        |

BH-1105 USER'S MANUAL

| BIOS Setting    | Options                                       | Description/Purpose                                                   |
|-----------------|-----------------------------------------------|-----------------------------------------------------------------------|
| F81866 WatchDog | Enter                                         | F81866 Watchdog timer settings                                        |
| Power Failure   | -Always off<br>-Always on<br>-Keep last state | Select AC power state when power is re-applied after a power failure. |

## 4-4-5-1. Floppy Disk Configuration

| Aptio Setup Utility –<br>Advanced         | Copyright (C) 2012 American | Megatrends, Inc.                                                                                                    |
|-------------------------------------------|-----------------------------|----------------------------------------------------------------------------------------------------|
| Floppy Disk Controller Configuration      |                             | Enable or Disable Floppy Disk<br>Controller                                                                                                    |
| Floppy Disk Controller<br>Device Settings | [Enabled]<br>Reset Required |                                                                                                    |
| Change Settings<br>Device Mode            | [Auto]<br>[Read Write]      |                                                                                                    |
|                                           |                             | <pre>++: Select Screen 14: Select Item Enter: Select +/-: Change Opt. F1: General Help F2: Previous Values F3: Optimized Defaults F4: Save &amp; Exit ESC: Exit</pre> |
| Version 2.15.1236. Co                     | pyright (C) 2012 American M | egatrends, Inc.                                                                                                    |

Floppy Disk Configuration screen

| BIOS Setting    | Options                            | Description/Purpose                                                                                                    |
|-----------------|------------------------------------|----------------------------------------------------------------------------------------------------|
| Floppy Port     | -Disabled<br>-Enabled              | Configures the Floppy port                                                                                                    |
| Device Settings | No changeable options              | Reports the current Floppy port setting.                                                                                                    |
| Change Settings | -Auto<br>-IO=3F0h; IRQ=6;<br>DMA=2 | Slect an optimal setting for Super IO device.                                                                                                   |
| Device Mode     | -Read Write<br>-Write Protect      | Change mode of Floppy Disk<br>Controller , Select "Read Write" for<br>normal operation. Select 'Write<br>Protect' mode for read only operation. |

### 4-4-5-2. Serial Port 1 Configuration

| Aptio Setup<br>Advanced        | Utility – Copyright (C) 2012 Amer   | ican Megatrends, Inc.                                             |
|--------------------------------|-------------------------------------|-------------------------------------------------------------------|
| COM1 Configuration             |                                     | Enable or Disable Serial Port                                     |
| Serial Port<br>Device Settings | [Enabled]<br>Reset Required         | (001)                                                             |
| Change Settings                | [Auto]                              |                                                                   |
|                                |                                     |                                                                   |
|                                |                                     |                                                                   |
|                                |                                     | ++: Select Screen<br>↑↓: Select Item                              |
|                                |                                     | Enter: Select<br>+∕−: Change Opt.                                 |
|                                |                                     | F1: General Help<br>F2: Previous Values<br>F3: Ontimized Defaults |
|                                |                                     | F4: Save & Exit<br>ESC: Exit                                      |
|                                |                                     |                                                                   |
|                                |                                     |                                                                   |
| Version 2.:                    | 15.1236. Copyright (C) 2012 Americ: | an Megatrends, Inc.                                               |

Serial Port 0 Configuration screen

| <b>BIOS Setting</b> | Options                          | Description/Purpose                      |
|---------------------|----------------------------------|------------------------------------------|
| Serial Port         | -Disabled                        | Configures the serial port               |
|                     | -Enabled                         |                                          |
| Device Settings     | No changeable options            | Reports the current serial port setting. |
| Change Settings     | -Auto                            | Specifies the base I/O                   |
|                     | -IO=3F8h; IRQ=4                  | address and interrupt                    |
|                     | -IO=3F8h; IRQ=3,4,5,6,7,10,11,12 | request for the serial port              |
|                     | -IO=2F8h; IRQ=3,4,5,6,7,10,11,12 | if enabled.                              |
|                     | -IO=3E8h; IRQ=3,4,5,6,7,10,11,12 |                                          |
|                     | -IO=2E8h; IRQ=3,4,5,6,7,10,11,12 |                                          |

### 4-4-5-2. Serial Port 2 Configuration

| Aptio Se<br>Advanced           | tup Utility – Copyright (C) 2012 Americar | Megatrends, Inc.                                                                                                    |
|--------------------------------|-------------------------------------------|----------------------------------------------------------------------------------------------------|
| COM2 Configuration             |                                           | Enable or Disable Serial Port                                                                                                    |
| Serial Port<br>Device Settings | [Enabled]<br>Reset Required               | (GON)                                                                                                    |
| Change Settings                | [Auto]                                    |                                                                                                    |
|                                |                                           |                                                                                                    |
|                                |                                           |                                                                                                    |
|                                |                                           | <pre>++: Select Screen f1: Select Item Enter: Select +/-: Change Opt. F1: General Help F2: Previous Values F3: Optimized Defaults F4: Save &amp; Exit ESC: Exit</pre> |
|                                |                                           |                                                                                                    |
| Version                        | 2.15.1236.Copyright (C) 2012 American ⊧   | iegatrends, Inc.                                                                                                    |

Serial Port 2 Configuration screen

| <b>BIOS Setting</b> | Options                          | <b>Description/Purpose</b>  |
|---------------------|----------------------------------|-----------------------------|
| Serial Port         | -Disabled                        | Configures the serial port. |
|                     | -Enabled                         |                             |
| Device Settings     | No changeable options            | Reports the current serial  |
|                     |                                  | port setting.               |
| Change Settings     | -Auto                            | Specifies the base I/O      |
|                     | -IO=2F8h; IRQ=3                  | address and interrupt       |
|                     | -IO=3F8h; IRQ=3,4,5,6,7,10,11,12 | request for the serial port |
|                     | -IO=2F8h; IRQ=3,4,5,6,7,10,11,12 | if enabled.                 |
|                     | -IO=3E8h; IRQ=3,4,5,6,7,10,11,12 |                             |
|                     | -IO=2E8h; IRQ=3,4,5,6,7,10,11,12 |                             |

## 4-4-5-3. IrDA Configuration

| Aptio Setup Utilit<br>Advanced | ty – Copyright (C) 2012 Americar | n Megatrends, Inc.                                                                                                    |
|--------------------------------|----------------------------------|----------------------------------------------------------------------------------------------------|
| IrDA Configuration             |                                  | Change the Serial Port mode.<br>Select <high speed=""> or <normal<br>mode&gt; mode</normal<br></high>                                                                          |
| IR device mode                 |                                  |                                                                                                    |
|                                |                                  | ++: Select Screen<br>11: Select Item<br>Enter: Select<br>+/-: Change Opt.<br>F1: General Help<br>F2: Previous Values<br>F3: Optimized Defaults<br>F4: Save & Exit<br>ESC: Exit |
| Version 2.15.1236              | 5. Copyright (C) 2012 American ⊧ | legatrends, Inc.                                                                                                    |

IrDA Configuration screen

| <b>BIOS Setting</b> | Options                                                                           | Description/Purpose                                                                              |
|---------------------|-----------------------------------------------------------------------------------|--------------------------------------------------------------------------------------------------|
| IR device mode      | -Enable IR1 function ,active pulse<br>1.6us<br>-Enable IR1 function ,active pulse | Change the Serial Port<br>mode. Select <high<br>Speed&gt; or <normal< td=""></normal<></high<br> |
|                     | 3/16 bit time                                                                     | mode> mode.                                                                                      |

### 4-4-5-4. Parallel Port Configuration

| Aptio Setup Utility – Copyright (C) 2012 American Megatrends, Inc.<br>Advanced |                                 |                                                                                                    |
|--------------------------------------------------------------------------------|---------------------------------|----------------------------------------------------------------------------------------------------|
| Parallel Port Configuration                                                    |                                 | Enable or Disable Parallel                                                                                                    |
| Parallel Port<br>Device Settings                                               | [Enabled]<br>Reset Required     | PORT (LETZETE)                                                                                                    |
| Change Settings<br>Device Mode                                                 | [Auto]<br>[STD Printer Mode]    |                                                                                                    |
|                                                                                |                                 | ++: Select Screen<br>14: Select Item<br>Enter: Select<br>+/-: Change Opt.<br>F1: General Help<br>F2: Previous Values<br>F3: Optimized Defaults<br>F4: Save & Exit<br>ESC: Exit |
| Version 2.15.12                                                                | 236. Copyright (C) 2012 America | an Megatrends, Inc.                                                                                                    |

Parallel Port Configuration screen

| BIOS Setting    | Options                                                                                                    | <b>Description/Purpose</b>                                                                      |
|-----------------|----------------------------------------------------------------------------------------------------|-------------------------------------------------------------------------------------------------|
| Parallel Port   | -Disabled<br>-Enabled                                                                                                    | Configures the parallel port.                                                                   |
| Device Settings | No changeable options                                                                                                    | Reports the current parallel port setting.                                                      |
| Change Settings | -Auto<br>-IO=378h; IRQ=5<br>-IO=378h; IRQ=5,6,7,10,11,12<br>-IO=278h; IRQ=5,6,7,10,11,12<br>-IO=3BCh; IRQ=5,6,7,10,11,12 | Specifies the base I/O<br>address and interrupt<br>request for the parallel<br>port if enabled. |

### 4-4-5-5. F81866 Watchdog

| Apti<br>Advanced | o Setup Utility – Copyright (C) 201 | 2 American Megatrends, Inc.                                                                                                    |
|------------------|-------------------------------------|----------------------------------------------------------------------------------------------------|
| F81866 Watchdog  |                                     | F81866 Watchdog timer settings                                                                                                    |
| Enable Watchdog  |                                     |                                                                                                    |
|                  |                                     | <pre>++: Select Screen 11: Select Item Enter: Select +/-: Change Opt. F1: General Help F2: Previous Values F3: Optimized Defaults F4: Save &amp; Exit ESC: Exit</pre> |
| Ven              | sion 2.15.1236. Copyright (C) 2012  | American Megatrends, Inc.                                                                                                    |

F81866 Watchdog screen

| <b>BIOS Setting</b> | Options   | Description/Purpose     |
|---------------------|-----------|-------------------------|
| Enable              | -Disabled | F81866 Watchdog timer   |
| Watchdog            | -Enabled  | settings Enable/Disable |

## 4-4-6. Advanced - HW Monitor

| Aptio Setup Utility -<br>Advanced                                                       | Copyright (C) 2012 American                                                              | Megatrends, Inc.                                                                                                    |
|-----------------------------------------------------------------------------------------|------------------------------------------------------------------------------------------|----------------------------------------------------------------------------------------------------|
| Pc Health Status                                                                        |                                                                                          |                                                                                                    |
| CPU temperature<br>System Temperature<br>CPUFan Speed<br>VCore<br>SVSB<br>VCC5<br>VCC12 | : +255 %<br>: +255 %<br>: N/A<br>: +2.040 V<br>: +10.720 V<br>: +10.720 V<br>: +21.760 V | ++: Select Screen<br>14: Select Item<br>Enter: Select<br>+/-: Change Opt.<br>F1: General Help<br>F2: Previous Values<br>F3: Optimized Defaults<br>F4: Save & Exit<br>ESC: Exit |
| Version 2.15.1236. Co                                                                   | pyright (C) 2012 American M                                                              | egatrends, Inc.                                                                                                    |

HW Monitor Configuration screen

| BIOS Setting  | Options               | Description/Purpose                    |
|---------------|-----------------------|----------------------------------------|
| CPU           | No changeable options | Displays temperature in the CPU        |
| Temperature   |                       | thermal sensor zone.                   |
| System        | No changeable options | Displays system temperature.           |
| Temperature   |                       |                                        |
| CPU Fan Speed | No changeable options | Displays fan speed of the CPU fan.     |
| VCore         | No changeable options | Displays voltage level of the +VCORE   |
|               |                       | in supply.                             |
| 5VSB          | No changeable options | Displays voltage level of the +5VSB in |
|               |                       | supply.                                |
| VCC5          | No changeable options | Displays voltage level of the +5V in   |
|               |                       | supply.                                |
| VCC1.2        | No changeable options | Displays voltage level of the VCC1.2   |
|               |                       | in supply.                             |

BH-1105 USER'S MANUAL

## 4-5. CHIPSET

| Aptio Setup Utility – Copyright (C) 2012 American M<br>Main Advanced <mark>Chipset</mark> Boot Security Save & Exit | Megatrends, Inc.                                                                                                    |
|----------------------------------------------------------------------------------------------------|----------------------------------------------------------------------------------------------------|
| <ul> <li>North Bridge</li> <li>North Bridge LVDS Config Select</li> <li>South Bridge</li> </ul>                     | North Bridge Parameters                                                                                                    |
|                                                                                                    | ++: Select Screen<br>†J: Select Item<br>Enter: Select<br>+/-: Change Opt.<br>FJ: General Help<br>F2: Previous Values<br>F3: Optimized Defaults<br>F4: Save & Exit<br>ESC: Exit |
| Version 2.15.1236. Copyright (C) 2012 American Me                                                                   | gatrends, Inc.                                                                                                    |

Chipset screen

| BIOS Setting                          | Options | Description/Purpose            |
|---------------------------------------|---------|--------------------------------|
| North Bridge                          | Enter   | North Bridge Parameters        |
| North Bridge<br>LVDS Config<br>Select | Enter   | Specify INT15 options for LVDS |
| South Bridge                          | Enter   | South Bridge Parameters        |

## 4-5-1. Chipset – North Bridge

| Aptio Setup Utility – Copyright (C) 2012 American Megatrends, Inc.<br><mark>Chipset</mark> |                                                                                                    |  |
|--------------------------------------------------------------------------------------------|----------------------------------------------------------------------------------------------------|--|
| North Bridge Configuration                                                                 | Memory Configuration                                                                                                    |  |
| Memory Information<br>Memory Clock: 667 MHZ<br>Total Memory: 1008 MB (DDR3)                |                                                                                                    |  |
| ▶ Memory Configuration<br>▶ Socket 0 Information                                           |                                                                                                    |  |
|                                                                                            | ++: Select Screen<br>14: Select Item<br>Enter: Select<br>+/-: Change Opt.<br>F1: General Help<br>F2: Previous Values<br>F3: Optimized Defaults<br>F4: Save & Exit<br>ESC: Exit |  |
| Version 2.15.1236. Copyright (C) 2012 American Megatrends, Inc.                            |                                                                                                    |  |

North Bridge screen

| <b>BIOS Setting</b>     | Options | Description/Purpose                  |
|-------------------------|---------|--------------------------------------|
| Memory CLock            | -       | Display memory clock                 |
| Total Memory            | -       | Display total memory size            |
| Memory<br>Configuration | -       | Display Memory Configuration         |
| Socket 0<br>Information | -       | View Information related to Socket 0 |

## 4-5-1-1. Memory Configuration

| Aptio Setup Utility – Copyright (C) 2012 American Megatrends, Inc.<br><mark>Chipset</mark> |                                     |                                                                                                    |  |
|--------------------------------------------------------------------------------------------|-------------------------------------|----------------------------------------------------------------------------------------------------|--|
| Memory Configuration                                                                       |                                     | Enable Integrated Graphics controller                                                                                                    |  |
| Integrated Graphics<br>Bank Interleaving<br>Memory Hole 15MB-16MB                          | [Auto ]<br>[Disabled]<br>[Disabled] | ++: Select Screen<br>11: Select Item<br>Enter: Select<br>+/-: Change Opt.<br>F1: General Help<br>F2: Previous Values<br>F3: Optimized Defaults<br>F4: Save & Exit<br>ESC: Exit |  |
| Version 2.15.12                                                                            | 236. Copyright (C) 2012 Amer        | rican Megatrends, Inc.                                                                                                    |  |

Memory Configuration screen

| <b>BIOS Setting</b> | Options   | Description/Purpose        |
|---------------------|-----------|----------------------------|
| Integrated          | -Auto     | Enable Integrated Graphics |
| Graphics            | -Disabled | controller.                |
|                     | -Force    |                            |
| Bank Inter          | -Disabled | Bank Interleaving.         |
| leaving             | -Enabled  |                            |
| Memory Hole         | -Disabled | Memory Hole 15MB-16MB for  |
| 15MB-16MB           | -Enabled  | some ISA expansion cards.  |
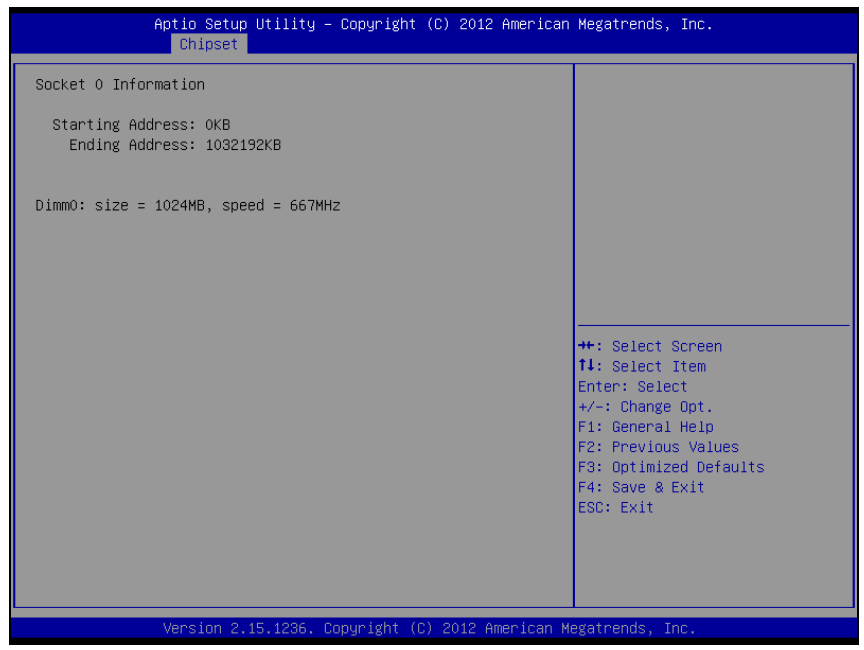

Memory Configuration -Socket 0 screen

| BIOS Setting   | Options      | Description/Purpose |
|----------------|--------------|---------------------|
| Starting       | Display only | -                   |
| Address        |              |                     |
| Ending Address | Display only | -                   |
| Dimm0:size     | Display only | DRAM size           |
| Speed          | Display only | DRAM speed          |

## 4-5-2. Chipset - North Bridge LVDS Config Selection

| Aptio Setup Utility –<br>Chipset                                        | Copyright (C) 2012 Americar | Megatrends, Inc.                                                                                                    |
|-------------------------------------------------------------------------|-----------------------------|----------------------------------------------------------------------------------------------------|
| Specify INT15 options for LVDS<br>LVDS Output Mode<br>EDID Panel Option | [Disabled]<br>[Enabled]     | NB PCIe Connect Type (Display<br>device)                                                                                                    |
|                                                                         |                             | <pre>+: Select Screen 14: Select Item Enter: Select +/-: Change Opt. F1: General Help F2: Previous Values F3: Optimized Defaults F4: Save &amp; Exit ESC: Exit</pre> |
| Version 2.15.1236. C                                                    | opyright (C) 2012American ⊧ | egatrends, Inc.                                                                                                    |

North Bridge LVDS Config Selection screen

| <b>BIOS Setting</b> | Options   | Description/Purpose                   |
|---------------------|-----------|---------------------------------------|
| LVDS Output         | -Disabled | NB PCIe Connect Type (Display device) |
| Mode                | -LVDS     |                                       |
| EDID Panel          | -Enabled  | EDID Panel Option                     |
| Option              | -Disabled |                                       |

## 4-5-3. Chipset – South Bridge

|                                | Aptio Setup Utility — (<br>Chipset | Copyright (C) 2012 American | Megatrends, Inc.                                                                                                    |
|--------------------------------|------------------------------------|-----------------------------|----------------------------------------------------------------------------------------------------|
| OnChip SATA (<br>OnChip SATA ) | Channel<br>Type                    | [Enabled]<br>[Native IDE]   | Enable Or Disable Serial ATA                                                                                                    |
|                                |                                    |                             | <pre>++: Select Screen 14: Select Item Enter: Select +/-: Change Opt. F1: General Help F2: Previous Values F3: Optimized Defaults F4: Save &amp; Exit ESC: Exit</pre> |
|                                | Version 2.15.1236. Co              | pyright (C) 2012 American M | egatrends, Inc.                                                                                                    |

South Bridge screen

| BIOS Setting | Options     | Description/Purpose            |
|--------------|-------------|--------------------------------|
| Onchip STAT  | -Enabled    | Enabled or Disabled Serial ATA |
| Channel      | -Disabled   |                                |
| OnChip SATA  | -Native IDE | Native IDE /AHCI / Legacy IDE  |
| Туре         | -AHCI       |                                |
|              | -Legacy IDE |                                |

## 4-6. BOOT

| Aptio Setup Utili<br>Main Advanced Chipset Boot                              | ty – Copyright (C) 2012 America<br>Security Save & Exit                | n Megatrends, Inc.                                                                                                    |
|------------------------------------------------------------------------------|------------------------------------------------------------------------|----------------------------------------------------------------------------------------------------|
| Boot Configuration<br>Setup Prompt Timeout<br>Bootup NumLock State           | 0<br>[On]                                                              | Number of seconds to wait for<br>setup activation key.<br>65535(0xFFFF) means indefinite                                                                                       |
| Quiet Boot<br>Fast Boot                                                      | [Disabled]<br>[Disabled]                                               | waiting.                                                                                                    |
| Boot Option Priorities<br>Boot Option #1<br>Boot Option #2<br>Boot Option #3 | [UEFI: Built-in EFI]<br>[Generic STORAGE DEV]<br>[UEFI: Generic STORA] |                                                                                                    |
| Hand Drive BBS Priorities<br>▶ CSM16 Parameters<br>CSM parameters            |                                                                        | ++: Select Screen<br>11: Select Item<br>Enter: Select<br>+/-: Change Opt.<br>F1: General Help<br>F2: Previous Values<br>F3: Optimized Defaults<br>F4: Save & Exit<br>ESC: Exit |
| Version 2.15.123                                                             | 6. Copyright (C) 2012 American H                                       | Megatrends, Inc.                                                                                                    |

Boot screen

| <b>BIOS Setting</b> | Options     | Description/Purpose                      |
|---------------------|-------------|------------------------------------------|
| Setup Prompt        | 0~65535     | Number of seconds to wait for setup      |
| Timeout             |             | activation key.                          |
| Bootup Numlock      | -On         | Select the keyboard NumLock state        |
| State               | -Off        |                                          |
| Quiet Boot          | -Disabled   | When quiet boot is enabled, it displays  |
|                     | -Enabled    | OEM logo instead of POST messages        |
|                     |             | during boot.                             |
| Fast Boot           | -Disabled   | When fast boot is enabled, it boots with |
|                     | -Enabled    | minimal set of devices required to       |
|                     |             | launch active boot option.               |
| Boot Option #N      | Device Type | Set the system boot order                |
| Hard Drive BBS      | Device Type | Set the order of the legacy devices in   |
| Priorities          |             | this group.                              |

BH-1105 USER'S MANUAL

| <b>BIOS Setting</b> | Options | Description/Purpose                    |
|---------------------|---------|----------------------------------------|
| CSM16               | Enter   | CMS16 configuration: Enable/Disable,   |
| Parameters          |         | Option ROM execution settings, etc.    |
| CSM parameters      | Enter   | OpROM execution , boot options filter, |
|                     |         | etc.                                   |

## 4-6-1. CSM16 Parameters

| Aptio Setup Utili <sup>.</sup><br>Boot | ty – Copyright (C) 2012 Ame | rican Megatrends, Inc.                                      |
|----------------------------------------|-----------------------------|-------------------------------------------------------------|
| CSM16 Parameters                       |                             | UPON REQUEST - GA20 can be<br>disabled using BIOS services. |
| CSM16 Module Version                   | 07.70                       | ALWAYS - do not allow<br>disabling GA20; this option is     |
| GateA20 Active                         | [Upon Request]              | useful when any RT code is                                  |
| INT19 Trap Response                    | [Postponed]                 | executed above IND.                                         |
|                                        |                             |                                                             |
|                                        |                             |                                                             |
|                                        |                             |                                                             |
|                                        |                             | ++: Select Screen<br>↑↓: Select Item                        |
|                                        |                             | Enter: Select                                               |
|                                        |                             | F1: General Help                                            |
|                                        |                             | F2: Previous Values<br>F3: Ontimized Defaults               |
|                                        |                             | F4: Save & Exit                                             |
|                                        |                             | ESC: Exit                                                   |
|                                        |                             |                                                             |
|                                        |                             |                                                             |
| Version 2.15.123                       | 5. Copyright (C) 2012 Ameri | can Megatrends, Inc.                                        |

CSM16 Parameter screen

| BIOS Setting | Options       | Description/Purpose                         |
|--------------|---------------|---------------------------------------------|
| GateA20      | -Upon Request | UPON RQUEST-GA20 can be disabled            |
| Active       | -Always       | using BIOS services, Always – Donot         |
|              |               | allow disabling GA20; this option is useful |
|              |               | when any RT code is executed above          |
|              |               | 1MB.                                        |
| Option ROM   | -Force BIOS   | Set display mode for Option ROM             |
| messages     | -Keep Current |                                             |
| INT19 Trap   | -Immediate    | BIOS reaction on int19 trapping by option   |
| Response     | -Postponed    | rom; Immediate – execute the trap right     |
|              | *             | away; postponed- excute the trap during     |
|              |               | legacy boot.                                |

## 4-6-2. Launch CSM

| Aptio Setup Utility —<br>Boot                                                                                                    | Copyright (C) 2012 American                                                                   | Megatrends, Inc.                                                                                                    |
|----------------------------------------------------------------------------------------------------|-----------------------------------------------------------------------------------------------|----------------------------------------------------------------------------------------------------|
| Launch CSM<br>Boot option filter<br>Launch PXE OpROM policy<br>Launch Storage OpROM policy<br>Launch Video OpROM policy<br>Other PCI device ROM priority | [Enabled]<br>[UEFI and Legacy]<br>[UEFI only]<br>[UEFI only]<br>[Legacy only]<br>[UEFI OpROM] | This option controls if CSM<br>will be launched                                                                                                    |
|                                                                                                    |                                                                                               | ++: Select Screen<br>14: Select Item<br>Enter: Select<br>+/-: Change Opt.<br>F1: General Help<br>F2: Previous Values<br>F3: Optimized Defaults<br>F4: Save & Exit<br>ESC: Exit |
| Version 2.15.1236. Co                                                                                                    | pyright (C) 2012 American M                                                                   | egatrends, Inc.                                                                                                    |

#### Launch CSM screen

| <b>BIOS Setting</b> | Options          | Description/Purpose                      |
|---------------------|------------------|------------------------------------------|
| Launch CSM          | -Enabled         | This option controls if CSM will be      |
|                     | -Disable         | launched.                                |
| Boot option         | -UEFI and Legacy | This option controls what devices system |
| filter              | -Legacy only     | can boot to.                             |
|                     | -UEFI only       |                                          |
| Launch PXE          | -Do not launch   | Controls the execution of UEFI and       |
| OpROM policy        | -UEFI only       | Legacy PXE OpROM.                        |
|                     | -Legacy only     |                                          |
|                     | -Legacy first    |                                          |
|                     | -UEFI first      |                                          |

| BIOS Setting   | Options        | Description/Purpose                       |
|----------------|----------------|-------------------------------------------|
| Launch Storage | -Do not launch | Controls the execution of UEFI and legcy  |
| OpROM policy   | -UEFI only     | storage oprom.                            |
|                | -Legacy only   |                                           |
|                | -Legacy first  |                                           |
|                | -UEFI first    |                                           |
| Launch Video   | -Do not launch | Controls the execution of UEFI and legacy |
| OpROM policy   | -UEFI only     | video oprom.                              |
|                | -Legacy only   |                                           |
|                | -Legacy first  |                                           |
|                | -UEFI first    |                                           |
| Other PCI      | -UEFI oprom    | Offer PCI devices other than Network,     |
| device ROM     | -legacy oprom  | Mass storage or video defines which       |
| priority       |                | oprom to launch.                          |

# 4-7. SECURITY

| Aptio Setup Utili <sup>.</sup><br>Main Advanced Chipset Boot                                                                                                    | ty – Copyright (C) 2012 American<br>Security <mark>Save &amp; Exit</mark>                | Megatrends, Inc.                                                                                  |
|----------------------------------------------------------------------------------------------------|------------------------------------------------------------------------------------------|---------------------------------------------------------------------------------------------------|
| Password Description                                                                                                    |                                                                                          | Set Administrator Password                                                                        |
| If ONLY the Administrator's pass<br>then this only limits access to<br>only asked for when entering Se<br>If ONLY the User's password is s<br>is a power on password and must<br>boot or enter Setup. In Setup th<br>have Administrator rights.<br>The password length must be<br>in the following range: | sword is set,<br>Setup and is<br>tup.<br>set, then this<br>be entered to<br>he User will |                                                                                                   |
| Minimum length                                                                                                    | 3                                                                                        |                                                                                                   |
| Administrator Password                                                                                                    | 20                                                                                       | ++: Select Screen<br>14: Select Item<br>Enter: Select<br>+/-: Change Ont                          |
| User Password                                                                                                    |                                                                                          | F1: General Help<br>F2: Previous Values<br>F3: Optimized Defaults<br>F4: Save & Exit<br>ESC: Exit |
| Version 2.15.1230                                                                                                    | 5. Copyright (C) 2012 American M                                                         | egatrends, Inc.                                                                                   |

#### Security screen

| <b>BIOS Setting</b>       | Options                                           | Description/Purpose                   |
|---------------------------|---------------------------------------------------|---------------------------------------|
| Administrator<br>Password | Password can be up to 20 alphanumeric characters. | Specifies the administrator password. |
| User Password             | Password can be up to 20 alphanumeric characters. | Specifies the user password.          |

## 4-8. SAVE & EXIT

| Aptio Setup Utility – Copyright (C) 2012 American<br>Main Advanced Chipset Boot Security <mark>Save &amp; Exit</mark> | Megatrends, Inc.                                                                                                    |
|----------------------------------------------------------------------------------------------------|----------------------------------------------------------------------------------------------------|
| Save Changes and Exit<br>Discard Changes and Exit<br>Save Changes and Reset<br>Discard Changes and Reset              | Exit system setup after saving<br>the changes.                                                                                                    |
| Save Options<br>Save Changes<br>Discard Changes                                                                       |                                                                                                    |
| Restore Defaults<br>Save as User Defaults<br>Restore User Defaults                                                    |                                                                                                    |
| Boot Override<br>UEFI: Built-in EFI Shell<br>UEFI: Generic STORAGE DEVICE 0.01<br>Generic STORAGE DEVICE 0.01         | ++: Select Screen<br>14: Select Item<br>Enter: Select<br>+/-: Change Opt.<br>F1: General Help<br>F2: Previous Values<br>F3: Optimized Defaults<br>F4: Save & Exit<br>ESC: Exit |
| Version 2.15.1236. Copyright (C) 2012 American Me                                                                     | egatrends, Inc.                                                                                                    |

Save & Exit screen

| BIOS Setting                 | Options               | Description/Purpose                                      |
|------------------------------|-----------------------|----------------------------------------------------------|
| Save Changes<br>and Exit     | No changeable options | Exits and saves the changes in CMOS SRAM.                |
| Discard Changes<br>and Exit  | No changeable options | Exits without saving any changes made in BIOS settings.  |
| Save Changes<br>and Reset    | No changeable options | Saves the changes in CMOS SRAM and resets.               |
| Discard Changes<br>and Reset | No changeable options | Resets without saving any changes made in BIOS settings. |
| Save Changes                 | No changeable options | Saves the changes done in BIOS settings so far.          |
| Discard Changes              | No changeable options | Discards the changes done in BIOS settings so far.       |

| <b>BIOS Setting</b>      | Options               | Description/Purpose                             |
|--------------------------|-----------------------|-------------------------------------------------|
| Restore Defaults         | No changeable options | Loads the optimized defaults for BIOS settings. |
| Save as User<br>Defaults | No changeable options | Saves the current values as user defaults.      |
| Restore User<br>Defaults | No changeable options | Loads the user defaults for BIOS settings.      |
| Boot Override            | -[drive(s)]           | Forces to boot from selected [drive(s)].        |

# EXPANSION BUS

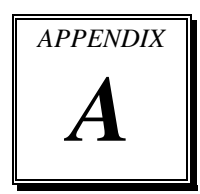

This appendix indicates pin assignments of expansion slot.

Sections included:

• CFAST Card Slot Pin Assignment

# **CFAST CARD SLOT PIN ASSIGNMENT**

You will find a **JCFAST1** card slot on BH-1105. The pin assignments are as follows:

| PIN        | ASSIGNMENT | PIN  | ASSIGNMENT |
|------------|------------|------|------------|
| <b>S</b> 1 | GND        | PC6  | NC         |
| S2         | SATA_TXP0  | PC7  | GND        |
| <b>S</b> 3 | SATA_TXN0  | PC8  | NC         |
| S4         | GND        | PC9  | NC         |
| S5         | SATA_RXN0  | PC10 | NC         |
| S6         | SATA_RXP0  | PC11 | NC         |
| S7         | GND        | PC12 | NC         |
| PC1        | NC         | PC13 | 3.3V/5V    |
| PC2        | GND        | PC14 | 3.3V/5V    |
| PC3        | NC         | PC15 | GND        |
| PC4        | NC         | PC16 | GND        |
| PC5        | NC         | PC17 | NC         |

JCFAST1: CFAST Card Slot

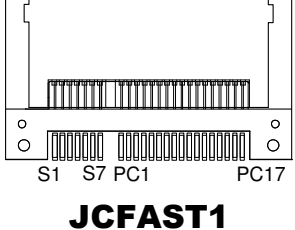

# TECHNICAL SUMMARY

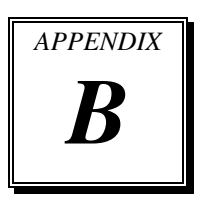

This section introduce you the maps concisely.

Sections included:

- Block Diagram
- Interrupt Map
- DMA Channel Map
- I/O Map
- Memory Map
- Watchdog Timer Configuration
- Flash BIOS Update

# **BLOCK DIAGRAM**

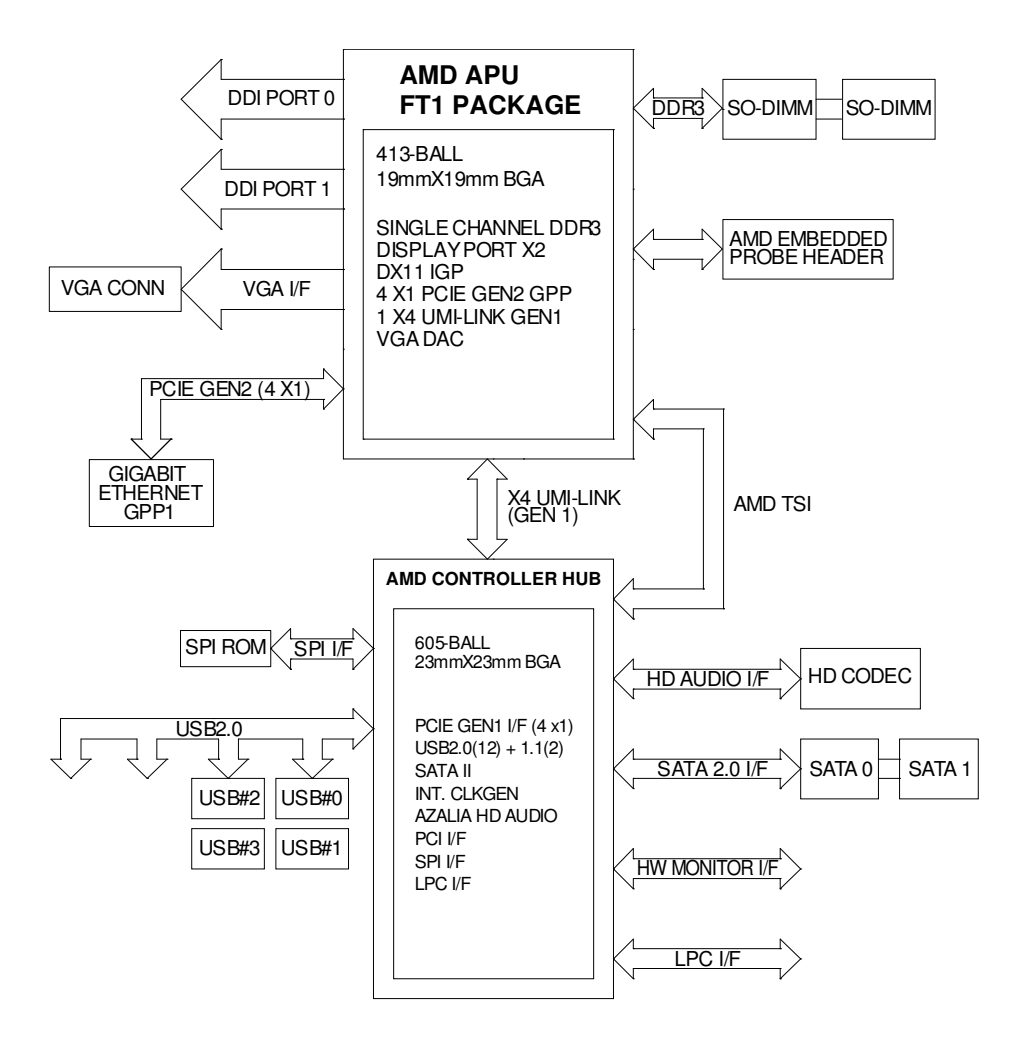

# **INTERRUPT MAP**

| IRQ | ASSIGNMENT                                              |
|-----|---------------------------------------------------------|
| 9   | Microsoft ACPI-Compliant System                         |
| 18  | AMD Radeon HD 6310 Graphics                             |
| 18  | Standard OpenHCD USB Host Controller                    |
| 18  | Standard OpenHCD USB Host Controller                    |
| 18  | Standard OpenHCD USB Host Controller                    |
| 18  | Standard OpenHCD USB Host Controller                    |
| 19  | Microsoft UAA Bus Driver for High Definition Audio      |
| 19  | Standard Dual Channel PCI IDE Controller                |
| 16  | PCI standard PCI-to-PCI bridge                          |
| 16  | Realtek PCIe GBE Family Controller                      |
| 16  | Microsoft UAA Bus Driver for High Definition Audio      |
| 17  | Standard Enhanced PCI to USB Host Controller            |
| 17  | Standard Enhanced PCI to USB Host Controller            |
| 17  | Standard Enhanced PCI to USB Host Controller            |
| 1   | Standard 101/102-Key or Microsoft Natural PS/2 Keyboard |
| 6   | Standard floppy disk controller                         |
| 4   | Communications Port (COM1)                              |
| 7   | Communications Port (COM2)                              |
| 3   | Built-in Infrared Device                                |
| 0   | System timer                                            |
| 8   | System CMOS/real time clock                             |
| 13  | Numeric data processor                                  |

# DMA CHANNELS MAP

| TIMER CHANNEL | ASSIGNMENT                      |
|---------------|---------------------------------|
| Channel 2     | Standard floppy disk controller |
| Channel 3     | Printer Port (LPT1)             |
| Channel 4     | Direct memory access controller |

# I/O MAP

| I/O MAP               | ASSIGNMENT                               |
|-----------------------|------------------------------------------|
| 0x0000000-0x000003AF  | PCI bus                                  |
| 0x0000000-0x000003AF  | Motherboard resources                    |
| 0x0000000-0x000003AF  | Direct memory access controller          |
| 0x000003B0-0x000003DF | PCI bus                                  |
| 0x000003B0-0x000003DF | AMD Radeon HD 6310 Graphics              |
| 0x000003E0-0x00000CF7 | PCI bus                                  |
| 0x00000D00-0x0000FFFF | PCI bus                                  |
| 0x0000F000-0x0000F0FF | AMD Radeon HD 6310 Graphics              |
| 0x000003C0-0x000003DF | AMD Radeon HD 6310 Graphics              |
| 0x0000E000-0x0000EFFF | PCI standard PCI-to-PCI bridge           |
| 0x0000E000-0x0000EFFF | Realtek PCIe GBE Family Controller       |
| 0x0000F140-0x0000F147 | Standard Dual Channel PCI IDE Controller |
| 0x0000F130-0x0000F133 | Standard Dual Channel PCI IDE Controller |
| 0x0000F120-0x0000F127 | Standard Dual Channel PCI IDE Controller |
| 0x0000F110-0x0000F113 | Standard Dual Channel PCI IDE Controller |
| 0x0000F100-0x0000F10F | Standard Dual Channel PCI IDE Controller |
| 0x00000A79-0x00000A79 | ISAPNP Read Data Port                    |
| 0x00000279-0x00000279 | ISAPNP Read Data Port                    |
| 0x00000274-0x00000277 | ISAPNP Read Data Port                    |
| 0x0000040B-0x0000040B | Motherboard resources                    |
| 0x000004D6-0x000004D6 | Motherboard resources                    |
| 0x00000C00-0x00000C01 | Motherboard resources                    |
| 0x00000C14-0x00000C14 | Motherboard resources                    |
| 0x00000C50-0x00000C51 | Motherboard resources                    |
| 0x00000C52-0x00000C52 | Motherboard resources                    |
| 0x00000C6C-0x00000C6C | Motherboard resources                    |
| 0x00000C6F-0x00000C6F | Motherboard resources                    |
| 0x00000CD0-0x00000CD1 | Motherboard resources                    |
| 0x00000CD2-0x00000CD3 | Motherboard resources                    |
| 0x00000CD4-0x00000CD5 | Motherboard resources                    |

BH-1105 USER'S MANUAL

| I/O MAP               | ASSIGNMENT                                                 |
|-----------------------|------------------------------------------------------------|
| 0x00000CD6-0x00000CD7 | Motherboard resources                                      |
| 0x00000CD8-0x00000CDF | Motherboard resources                                      |
| 0x00000800-0x0000089F | Motherboard resources                                      |
| 0x00000B20-0x00000B3F | Motherboard resources                                      |
| 0x00000900-0x0000090F | Motherboard resources                                      |
| 0x00000910-0x0000091F | Motherboard resources                                      |
| 0x0000FE00-0x0000FEFE | Motherboard resources                                      |
| 0x00000A00-0x00000A0F | Motherboard resources                                      |
| 0x00000A10-0x00000A1F | Motherboard resources                                      |
| 0x00000220-0x0000022F | Motherboard resources                                      |
| 0x00000060-0x00000060 | Standard 101/102-Key or Microsoft Natural PS/2<br>Keyboard |
| 0x00000064-0x00000064 | Standard 101/102-Key or Microsoft Natural PS/2<br>Keyboard |
| 0x000003F0-0x000003F5 | Standard floppy disk controller                            |
| 0x000003F7-0x000003F7 | Standard floppy disk controller                            |
| 0x000003F8-0x000003FF | Communications Port (COM1)                                 |
| 0x000002F8-0x000002FF | Communications Port (COM2)                                 |
| 0x000003E8-0x000003EF | Built-in Infrared Device                                   |
| 0x00000378-0x0000037F | Printer Port (LPT1)                                        |
| 0x0000020-0x00000021  | Programmable interrupt controller                          |
| 0x000000A0-0x000000A1 | Programmable interrupt controller                          |
| 0x00000081-0x00000083 | Direct memory access controller                            |
| 0x0000087-0x0000087   | Direct memory access controller                            |
| 0x00000089-0x0000008B | Direct memory access controller                            |
| 0x0000008F-0x0000008F | Direct memory access controller                            |
| 0x000000C0-0x000000DF | Direct memory access controller                            |
| 0x00000040-0x00000043 | System timer                                               |
| 0x00000070-0x00000071 | System CMOS/real time clock                                |
| 0x00000061-0x00000061 | System speaker                                             |
| 0x00000010-0x0000001F | Motherboard resources                                      |
| 0x00000022-0x0000003F | Motherboard resources                                      |

| I/O MAP               | ASSIGNMENT             |
|-----------------------|------------------------|
| 0x00000044-0x0000005F | Motherboard resources  |
| 0x0000062-0x0000063   | Motherboard resources  |
| 0x00000065-0x0000006F | Motherboard resources  |
| 0x00000072-0x0000007F | Motherboard resources  |
| 0x0000080-0x0000080   | Motherboard resources  |
| 0x00000084-0x00000086 | Motherboard resources  |
| 0x00000088-0x00000088 | Motherboard resources  |
| 0x000008C-0x000008E   | Motherboard resources  |
| 0x00000090-0x0000009F | Motherboard resources  |
| 0x000000A2-0x000000BF | Motherboard resources  |
| 0x000000E0-0x000000EF | Motherboard resources  |
| 0x000004D0-0x000004D1 | Motherboard resources  |
| 0x000000F0-0x000000FF | Numeric data processor |

# **MEMORY MAP**

| I/O MAP               | ASSIGNMENT                                         |
|-----------------------|----------------------------------------------------|
| 0xA0000-0xBFFFF       | PCI bus                                            |
| 0xA0000-0xBFFFF       | AMD Radeon HD 6310 Graphics                        |
| 0xC0000-0xDFFFF       | PCI bus                                            |
| 0xC0000000-0xFFFFFFFF | PCI bus                                            |
| 0xC0000000-0xFFFFFFFF | AMD Radeon HD 6310 Graphics                        |
| 0xA8000000-0xBFFFFFFF | Motherboard resources                              |
| 0xFEB00000-0xFEB3FFFF | AMD Radeon HD 6310 Graphics                        |
| 0xFEB44000-0xFEB47FFF | Microsoft UAA Bus Driver for High Definition Audio |
| 0xD0000000-0xD00FFFFF | PCI standard PCI-to-PCI bridge                     |
| 0xD0000000-0xD00FFFFF | Realtek PCIe GBE Family Controller                 |
| 0xD0004000-0xD0004FFF | Realtek PCIe GBE Family Controller                 |
| 0xFFBFFC00-0xFFBFFFFF | Standard Dual Channel PCI IDE Controller           |
| 0xFEB4E000-0xFEB4EFFF | Standard OpenHCD USB Host Controller               |
| 0xFEB4D000-0xFEB4D0FF | Standard Enhanced PCI to USB Host Controller       |
| 0xFEB4C000-0xFEB4CFFF | Standard OpenHCD USB Host Controller               |
| 0xFEB4B000-0xFEB4B0FF | Standard Enhanced PCI to USB Host Controller       |
| 0xFEB40000-0xFEB43FFF | Microsoft UAA Bus Driver for high definition audio |
| 0xFEC00000-0xFEC00FFF | Motherboard resources                              |
| 0xFEE00000-0xFEE00FFF | Motherboard resources                              |
| 0xFED80000-0xFED8FFFF | Motherboard resources                              |
| 0xFED61000-0xFED70FFF | Motherboard resources                              |
| 0xFEC10000-0xFEC10FFF | Motherboard resources                              |
| 0xFED00000-0xFED00FFF | Motherboard resources                              |
| 0xFED00000-0xFED00FFF | High precision event timer                         |
| 0xFFC00000-0xFFFFFFFF | Motherboard resources                              |
| 0xFEB4A000-0xFEB4AFFF | Standard OpenHCD USB Host Controller               |
| 0xFEB49000-0xFEB49FFF | Standard OpenHCD USB Host Controller               |
| 0xFEB48000-0xFEB480FF | Standard Enhanced PCI to USB Host Controller       |
| 0xE0000000-0xEFFFFFFF | System board                                       |

# WATCHDOG TIMER CONFIGURATION

The I/O port address of the watchdog timer is 2Eh (in hex) and 2Fh (in hex). 2E is the address port. 2F is the data port. User must first assign the address of register by writing address value into address port 2Eh, then write/read data to/from the assigned register through data port 2Fh.

## **Configuration Sequence**

To program F81866 configuration registers, the following configuration sequence must be followed:

1. Enter the extended function mode

To place the chip into the Extended Function Mode, two successive writes of 0x87 must be applied to *Extended Function Enable Registers* (EFERs, i.e. 2Eh or 4Eh).

## 2. Configure the configuration registers

The chip selects the Logical Device and activates the desired Logical Devices through *Extended Function Index Register* (EFIR) and *Extended Function Data Register* (EFDR). The EFIR is located at the same address as the EFER, and the EFDR is located at address (EFIR+1). First, write the Logical Device Number (i.e. 0x07) to the EFIR and then write the number of the desired Logical Device to the EFDR. If accessing the Chip (Global) Control Registers, this step is not required. Secondly, write the address of the desired configuration register within the Logical Device to the EFIR and then write (or read) the desired configuration register through the EFDR.

## 3. Exit the extended function mode

To exit the Extended Function Mode, writing 0xAA to the EFER is required. Once the chip exits the Extended Function Mode, it is in the normal running mode and is ready to enter the configuration mode.

## Code example for watch dog timer

Enable watchdog timer and set 30 seconds as the timeout interval:

| ;   | Enter to ex | stended function mode                      |
|-----|-------------|--------------------------------------------|
| Mov | dx,         | 4eh                                        |
| Mov | al,         | 87h                                        |
| Out | dx,         | al                                         |
| Out | dx,         | al                                         |
| ;   | Select Log  | cial Device 7 of watchdog timer            |
| Mov | al,         | 07h                                        |
| Out | dx,         | al                                         |
| Inc | dx          |                                            |
| Mov | al,         | 07h                                        |
| Out | dx,         | al                                         |
| ;   | Set second  | as counting unit                           |
| Dec | dx          |                                            |
| Mov | al,         | 0f5h                                       |
| Out | dx,         | al                                         |
| Inc | dx          |                                            |
| In  | al,         | dx                                         |
| And | al,         | not 08h                                    |
| Out | dx,         | al                                         |
| ;   | Set timeou  | t interval as 30seconds and start counting |
| Dec | dx          |                                            |
| Mov | al,         | 0f6h                                       |
| Out | dx,         | al                                         |
| Inc | dx          |                                            |
| Mov | al,         | 30                                         |
| Out | dx,         | al                                         |
| ;   | Set Watch   | Dog enable                                 |
| Dec | dx          |                                            |
| Mov | al,         | 0f5h                                       |
| Out | dx,         | al                                         |

BH-1105 USER'S MANUAL

| Inc  | dx          |                     |
|------|-------------|---------------------|
| In   | al, dx      |                     |
| Or   | al, 20h     |                     |
| Out  | dx,         | al                  |
| ; Ex | tit the ext | ended function mode |
| Dec  | dx          |                     |
| Mov  | al,         | Oaah                |
| Out  | dx.         | al                  |

# Flash BIOS Update

#### I. Before System BIOS update

- 1. Prepare a bootable media (ex. USB storage device) which can boot system to DOS prompt.
- 2. Download and save the BIOS file (ex. 1105T1F.ROM) to the bootable device.
- 3. Copy AMI flash utility AFUDOS.exe into bootable device.

```
C:\>dir
 Volume in drive C is EFI_DUET
Volume Serial Number is 3CCE-A150
 Directory of C:\
                  <DIR>
                                  12-14-10
                                              5:48p
                                  12-14-10
                  <DIR>
                                              5:48p
..
AFUDOS
          EXE
                       159.008
                                 03-04-10
                                              4:16p
                         2,684
2,906
README
           TXT
                                 03-04-10
                                              2:33p
AFUNOS
           TXT
                                 03-04-10
                                              3:02p
11050T1F
          ROM
                    4,194,304
                                 03-10-14
                                              3:32p
                            4,358,902 bytes
           4 file(s)
                          787,197,952 bytes free
          2 dir(s)
c:丶>
```

- 4. Make sure the target system can first boot to the bootable device.
  - a. Connect the bootable USB device.
  - b. Turn on the computer and press <F2> or <Del> key during boot to enter BIOS Setup.
  - c. System will go into the BIOS setup menu.
  - d. Select [Boot] menu.
  - e. Select [Hard Drive BBS Priorities], set the USB bootable device to be the 1<sup>st</sup> boot device.
  - f. Press <F4> key to save configuration and exit the BIOS setup menu.

| Aptio Setup Utility – M<br>Main Advanced Chipset Boot Secu                                                | Copyright (C) 2012 American<br>rity Save & Exit                            | Megatrends, Inc.                                                                                                    |
|----------------------------------------------------------------------------------------------------|----------------------------------------------------------------------------|----------------------------------------------------------------------------------------------------|
| Boot Configuration<br>Quiet Boot<br>Fast Boot<br>Skip VGA<br>Skip USB<br>Skip PS2<br>CSM16 Module Version | (Disabled)<br>[Enabled]<br>[Disabled]<br>[Disabled]<br>[Disabled]<br>70.a0 | Enables or disables Quiet Boot<br>option                                                                                                    |
| Driver Option Priorities                                                                                  |                                                                            |                                                                                                    |
| Boot Option Priorities<br>Boot Option #1                                                                  | [Generic STORAGE DEV]                                                      | ++: Select Screen                                                                                                    |
| Floppy Drive BBS Priorities                                                                               |                                                                            | 14: Select Item<br>Enter: Select<br>+/-: Change Opt.<br>F1: General Help<br>F2: Previous Values<br>F3: Optimized Defaults<br>F4: Save & Exit<br>ESC: Exit |
| Version 2.15.1226. Co                                                                                     | pyright (C) 2012American M                                                 | egatrends, Inc.                                                                                                    |

## II. AFUDOS Command for System BIOS Update

AFUDOS.exe is the AMI firmware update utility; the command line is shown as below:

## AFUDOS <ROM File Name> [option1] [option2]...

You can type AFUDOS /? to see all the definition of each control options. The recommended options for BIOS ROM update consist of following parameters:

/P: program main BIOS image
/B: program Boot Block
/N: program NVRAM
/X: don't check ROM ID

#### **III. BIOS update procedure**

- 1. Use the bootable USB device to boot up system into the MS-DOS command prompt.
- 2. Type in AFUDOS 1105xxxx.ROM /p /b /n /x and press enter to start the flash procedure.

Note: xxxx means the BIOS revision part, ex. 0P01...

- 3. During the update procedure, you will see the BIOS update process status and its percentage. Beware! Do not turn off system power or reset your computer if the whole procedure are not complete yet, or it may crash the BIOS ROM and make system unable to boot up next time.
- 4. After BIOS update procedures is complete, the messages should be like the figure shown below:

| ;<br>;<br>; (                                                                                                  | Copyright                                                                                      | AMI F:<br>(C)2010 | irmware Upo<br>) American                                                  | late Utilitį<br>Megatrends | J(APTIO)<br>Inc. All | v2.35<br>L Rights | Reserved . |
|----------------------------------------------------------------------------------------------------|------------------------------------------------------------------------------------------------|-------------------|----------------------------------------------------------------------------|----------------------------|----------------------|-------------------|------------|
| Reading<br>FFS chec<br>Erasing<br>Writing<br>Verifyin<br>Erasing<br>Writing<br>Verifyin<br>Writing<br>Verifyin | file<br>flash<br>flash<br>ng flash<br>NVRAM<br>NVRAM<br>BootBlock<br>BootBlock<br>ng BootBlock | <                 | done<br>ok<br>done<br>done<br>done<br>done<br>done<br>done<br>done<br>done |                            |                      |                   |            |
| C:\>_                                                                                                    |                                                                                                |                   |                                                                            |                            |                      |                   |            |

- 5. You can restart the system and boot up with new BIOS now.
- 6. Update is complete after restart.

7. Verify during following boot that the BIOS version displayed at initialization screen has changed.

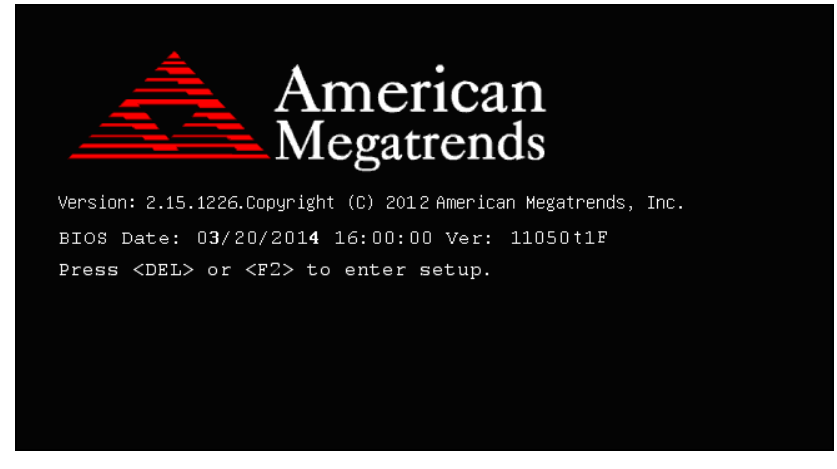